# **Advanced Application 5**

**Construction Stage Analysis of a FCM Bridge using General Functions** 

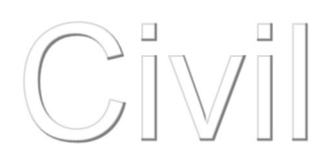

# CONTENTS

Construction sequence and construction stage analysis for FCM 1

**Assign Working Environment 3** 

Define section and material properties 4

Structural modeling 10

**Prestressed Concrete Box Girder Modeling 11** 

Pier Modeling 16

Assign Structure Group 17

**Generate Structure Group 17** 

**Define Boundary Groups and Input Boundary Conditions 21** 

Assign Load Group 24

**Define and Arrange Construction Stages 26** 

**Define Construction Stages 26** 

**Construction Stage Arrangement 31** 

Load Input 34

**Perform Structural Analysis 46** 

# **Construction Sequence and Construction Stage Analysis for FCM**

In this tutorial the sequence for construction stage analysis is outlined. The example selected is a prestressed concrete box girder bridge constructed using the Free Cantilever Method (FCM). The construction stage analysis is performed using the "FCM Wizard".

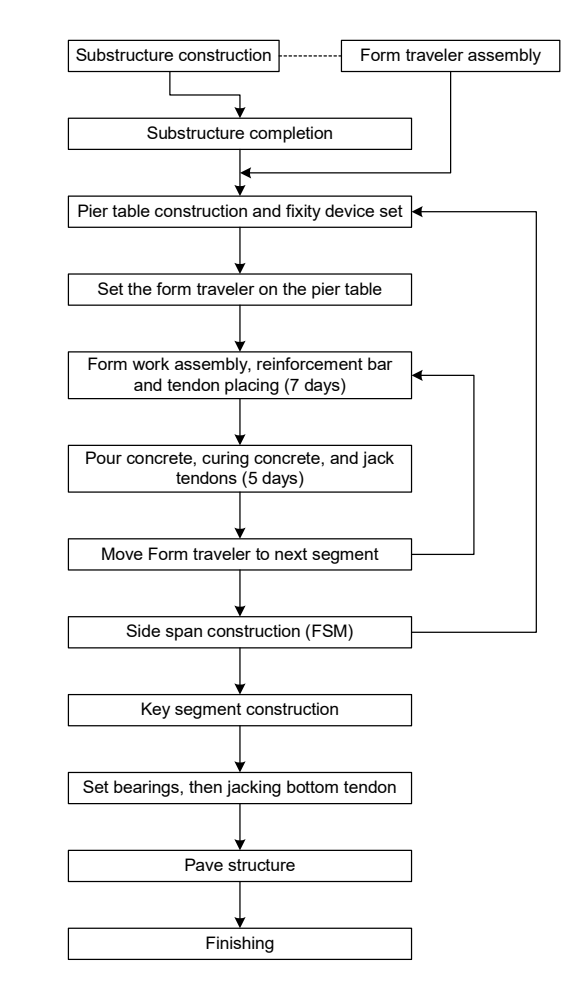

Note: This example is a 3-span FCM bridge constructed with 4 Form Travelers (FT).

In the construction stage analysis, the construction sequence given below should be followed precisely. The construction stage analysis capability of MIDAS CIVIL NX comprises an activate/deactivate concept of Structure Groups, Boundary Groups and Load Groups. The sequence of construction stage analysis for FCM is as follows:

- 1. Define material and section
- 2. Structure modeling
- 3. Define Structure Group
- 4. Define Boundary Group
- 5. Define Load Group
- 6. Input Load
- 7. Arrange tendons
- 8. Prestress tendons
- 9. Define time dependent material property
- 10. Perform structural analysis
- 11. Review results

Steps 2 to 8 are explained in "Construction stage analysis using FCM Wizard". In this tutorial, the procedure for analysis of a FCM bridge from steps 1 to 8, using general functions will be explained. The procedure for steps 9 to 11 is identical to the one given in "Construction stage analysis using FCM Wizard", and will not be repeated in this tutorial.

# **Assign Working Environment**

To perform a construction stage analysis for a FCM bridge, open a new file (**New Project**) and save (**Save**) as 'FCM General.mcb'.

Assign the unit system as '**kN**' and '**m**'. The unit system can be changed arbitrarily during modeling, as per the convenience of the user.

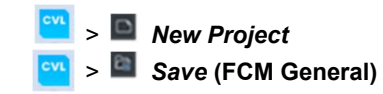

# Tools Tab / Unit System

Length> **m** ; Force>**kN** ,

selected can be changed by clicking on the unit selection button in the Status Bar located at the bottom of screen.

The unit system

| Unit System X                         |                                                    |                            |  |  |  |
|---------------------------------------|----------------------------------------------------|----------------------------|--|--|--|
| Length                                | Force (Mass)                                       | Heat                       |  |  |  |
| <b>O</b> m                            | ○ N (kg)                                           | ) cal                      |  |  |  |
| ⊖ cm                                  | O kN (ton)                                         | ) kcal                     |  |  |  |
| $\odot$ mm                            | okgf (kg)                                          | O J                        |  |  |  |
| ⊖ ft                                  | tonf (ton)                                         | ⊖ kJ                       |  |  |  |
| ⊖ in                                  | Olbf (lb)                                          | ) Btu                      |  |  |  |
|                                       | ⊖ kips (kips/g)                                    |                            |  |  |  |
| Temperature                           |                                                    |                            |  |  |  |
| <ul> <li>Celsius</li> </ul>           | Celsius OFahrenheit                                |                            |  |  |  |
| Note : Selec<br>dialog boxe<br>units. | cted units are displayed<br>s. Values are NOT char | d in relevant<br>nged with |  |  |  |
| Set/Chang                             | e Default Unit System                              |                            |  |  |  |
| ОК                                    | Cancel                                             | Apply                      |  |  |  |

Unit system settings

# **Define Section and Material Properties**

Define material properties for the girder, pier and tendons.

| Properties Tab / Material Properties                                           |
|--------------------------------------------------------------------------------|
| Type>Concrete ; Standard>ASTM (RC)                                             |
| DB>Grade C5000 ↓                                                               |
| Type> <b>Concrete</b> ; Standard> <b>ASTM (RC)</b><br>DB> <b>Grade C4000</b> ↓ |
| Name> <b>Tendon</b> ; Type> <b>User Defined</b>                                |
| Modulus of Elasticity (2.0e8)                                                  |
| Thermal Coefficient <b>(1.0e-5)</b> ↓                                          |

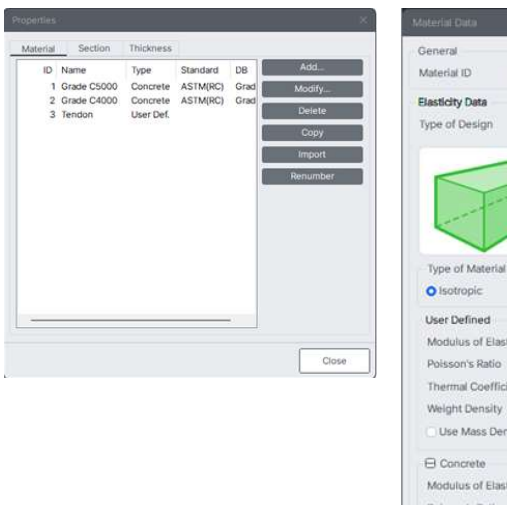

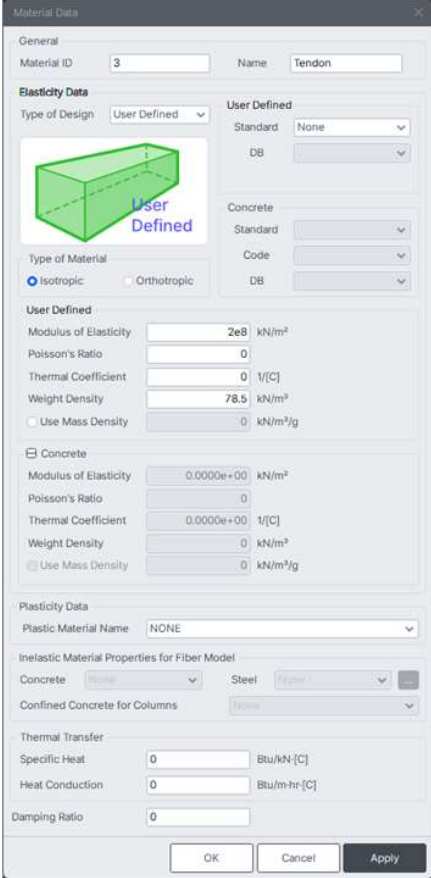

Material Definition

First, define the pier section by User Type and then define the box section. Using the Tapered Section Group function, section properties for a variable section range can easily be calculated using the definition of a variable section range (by Group) together with the input of dimensions at both ends. While using the Tapered Section
Group function, it is unnecessary to define all the dimensions for each segment - only the section properties for pier and center span segment are needed.

Define the pier section.

| Properties Tab / Section Properties                                |  |
|--------------------------------------------------------------------|--|
| DB/User tab                                                        |  |
| Section ID (1) ; Name (Pier)                                       |  |
| لم Section Shape> <b>Solid Rectangle</b> ; User>H (1.8), B(8.1) لم |  |

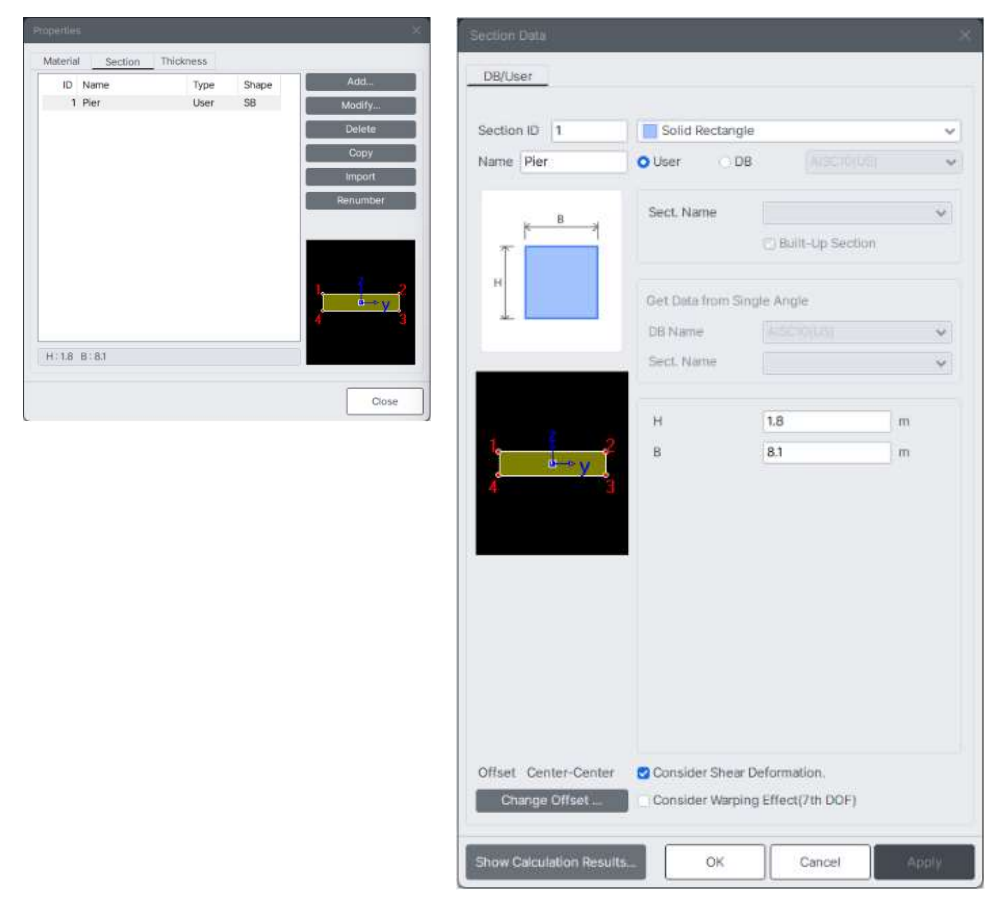

Section definition

The section offset

is defined at the

Center-Top because

the sections are of variable shapes.

Properties Tab / 8 Section Properties **PSC** tab Section ID (2) ; Name (Span) Section Type>1 Cell Joint On/Off>JO1 (on), JI1 (on), JI5 (on) Web Thick. > Check all boxes marked Auto Offset>Center-Top Outer HO1 (0.25) ; HO2 (0.35) ; HO3 (2.1) BO1 (2.8) ; BO1-1 (1.05) ; BO3 (3.55) Inner HI1 (0.275) ; HI2 (0.325) ; HI3 (1.59) HI4 (0.25) ; HI5 (0.26) BI1 (3.1) ; BI1-1 (1.35) BI3 (3.1) ; BI3-1 (1.85) -

Define the section properties of the box girder at the center span.

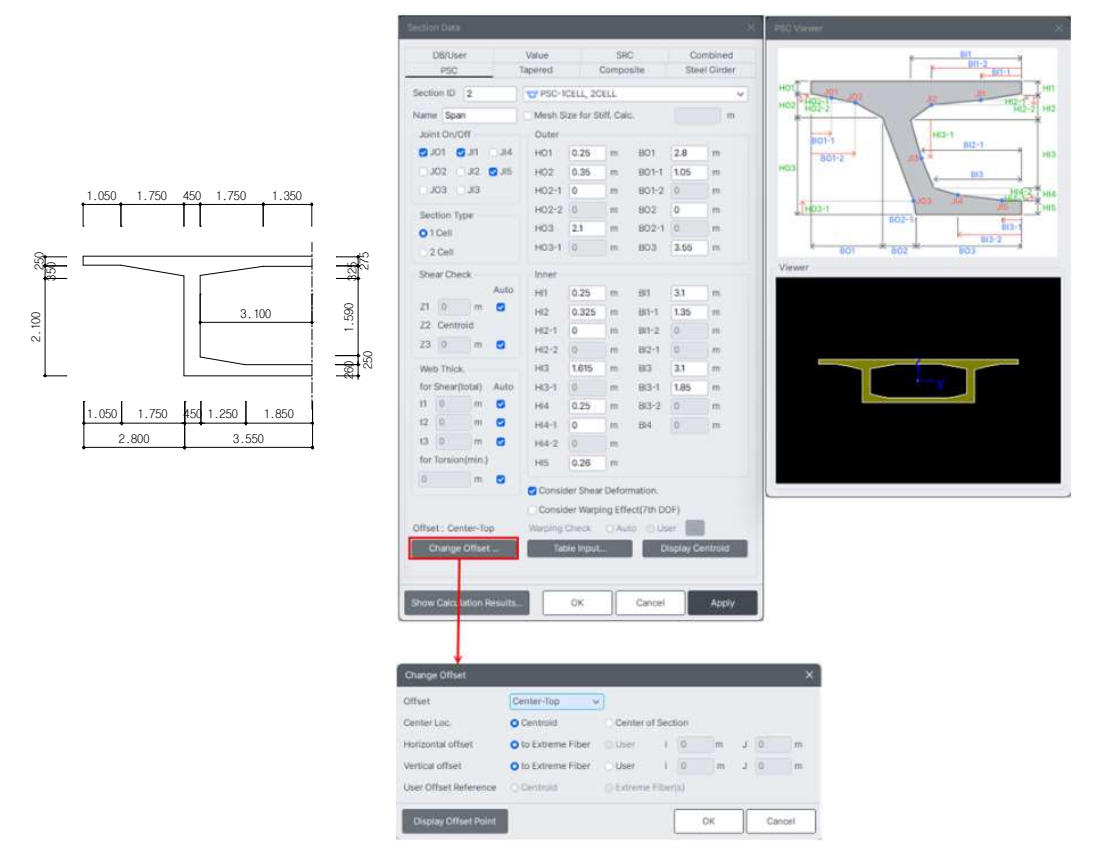

Definition of cross section in the center of the span

ନ

| Properties Tab / Section Properties                              |
|------------------------------------------------------------------|
| PSC tab                                                          |
| Section ID (3) ; Name (Support)                                  |
| Section Type>1 Cell                                              |
| Joint On/Off> <b>JO1</b> (on) , <b>JI1</b> (on), <b>JI5</b> (on) |
| Offset>Center-Top                                                |
| Outer                                                            |
| HO1 (0.25) ; HO2 (0.35) ; HO3 (6.4)                              |
| BO1 (2.8) ; BO1-1 (1.05) ; BO3 (3.55)                            |
| Inner                                                            |
| HI1 (0.275) ; HI2 (0.325) ; HI3 (5.3)                            |
| HI4 (0.25) ; HI5 (0.85)                                          |
| BI1 (3.1) ; BI1-1 (1.35)                                         |
| BI3 <b>(3.1)</b> ; BI3-1 <b>(1.85)</b> ↓                         |

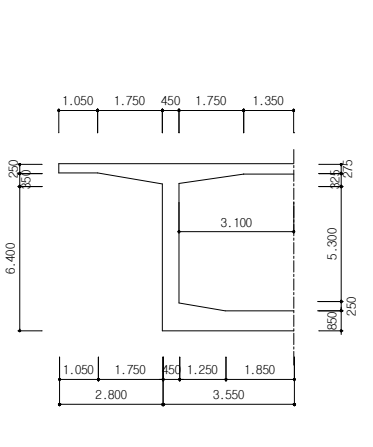

DB/User PSC Section ID 3 TPSC-1CELL, 2CELL Mesh Size for Stiff. Cal Name Suppor Joint On/Off 0 JO1 0 JI1 JI4 H01 0.25 m 801 2.8 m m 801-2 HO2 0.35 HO2-1 0 JO2 JI2 🛃 JI5 801-1 1.05 m m m m JO3 JI3 801-2 0 m H02-2 0 802 0 m ection Type BO2-1 0 H03 6.4 m O1Cell 803 3.55 m H03-1 0 m 2 Cell Shear Check 0.25 m 0.325 m 801 3.1 801-1 1.35 HT. m m Z1 6:425 m 🕑 HI2 22 Centroid H2-1 0 H2-2 0 m 811-2 m 0 ٠ Z3 1.1 m BI2-1 0 m Web Thick. HI3 5.325 m 813 3.1 HI3-1 0 m BI3-1 1.85 HI4 0.25 m BI3-2 0 for Shear(total) Auto 813-1 1.85 m t1 1.15 m 🖸 t2 0.9000 m 😨 m HI4-1 0 m 814 0 ..... 13 0.8999 m 😋 HI4-2 0 m for Torsion(min.) HI5 0.85 m 0.4499999r m Consider Shear Deform Consider Warping Effect(7th DOF) Warping Check O Auto O User Change Offset .... Show Calculation Results... ок Cancel

Definition of cross section at the supports

To generate a Tapered Section Group using Tapered Type sections, predefine Tapered Type sections.

Each segment is designed as a linear tapered member because it is difficult to fabricate a curved formwork. Hence, define the section changes within a tapered segment as linear, and model each segment as one element. After completion of section property input, generate section properties for the Tapered Type using Section ID 2 and 3.  $^{
m \Theta}$ 

| Properties Tab / Section                                         |
|------------------------------------------------------------------|
| Tapered tab                                                      |
| Section ID (4) ; Name (Span-Support)                             |
| Section Type> <b>PSC-1 Cell</b> ; Joint On/Off> <b>JO1</b> (on)  |
| Size-I> Import (Span)                                            |
| Size-J> Import (Support)                                         |
| y Axis Variation>Linear $;$ z Axis Variation>Linear $^{m 	heta}$ |

Define the section properties of the box girder at the supports.

| ) |
|---|
|   |
|   |
|   |
|   |
|   |

| Section ID 4 PSC-ICELL<br>Name Span-Support Value User DB ASCIDICE<br>III 3 1000 m<br>Bi1 3 1000 m<br>Bi3 1 1.8500 m<br>SiZe-J mport.<br>Cac. Section Properties<br>Z1-Auto 2<br>Z3-Auto 2<br>Z3-Auto 2<br>S1-Auto 2<br>Z3-Auto 2<br>S1-Auto 2<br>S1-A | DB/UserTapered         | _                |                |                     |                     |                      |
|----------------------------------------------------------------------------------------------------|------------------------|------------------|----------------|---------------------|---------------------|----------------------|
| Name       Span-Support       Value       User       OB       All COLLSING         Dimension       HIS       0.2600 m       HIS       0.1111       0.1111         B13       1.11       1.3500 m       HIS       0.1111       0.1111         B13-1       1.8500 m       HIS       0.1111       0.1111       0.1111       0.1111       0.1111       0.1111       0.1111       0.1111       0.1111       0.1111       0.1111       0.1111       0.1111       0.1111       0.1111       0.1111       0.1111       0.1111       0.1111       0.1111       0.1111       0.1111       0.1111       0.1111       0.1111       0.1111       0.1111       0.1111       0.1111       0.1111       0.1111       0.1111       0.1111       0.1111       0.1111       0.1111       0.1111       0.1111       0.1111       0.1111       0.1111       0.1111       0.1111       0.1111       0.1111       0.1111       0.1111       0.1111       0.1111       0.1111       0.1111       0.1111       0.1111       0.1111       0.1111       0.1111       0.1111       0.1111       0.1111       0.1111       0.1111       0.1111       0.1111       0.1111       0.1111       0.1111       0.11111       0.11111       0.11                                                                                                    | Section ID 4           | TPSC-1CELL       |                |                     | ~                   |                      |
| Dimension         HIS       0.2600 m         BI1       3.1000 m         BI3.1       1.8500 m         Size-J       Impot.         Calc. Section Properties       21-Auto         21-Auto       0         S3-Auto       0         HO1       0.2500 m         HO2.1       0.000 m         HO2.1       0.000 m         Y Axis Variation       Include Options(Joint, Type, Shape)         HO2.1       0.000 m         Y Axis Variation       Include Options(Shear Check, Minimum Web Thickness)         Select PSC Section       2Span         Offset : Center-Top       Auto         Change Offset       OK         Show Calculation Results       OK                                                                                                    | Name Span-Support      | Value O Use      | r O'DB         |                     | ~                   |                      |
| Image: consider Shear Deformation         Y Axis Variation         Y Axis Variation         Yaxis Yariation         Yaxis Yariation         Yaxis Yariation         Yaxis Yariation         Yaxis Yariation         Yaxis Yariation         Yaxis Yariation         Yaxis Yariation         Yaxis Yariation         Yaxis Yariation         Yaxis Yariation         Yaxis Yariation         Yaxis Yariation                                                                                                    |                        | Dimension        |                |                     |                     |                      |
| Image offset :       Organization       Image offset :         Offset :       Center-Top       Organization       Calculation Results         OK       Calculation Results       OK       Calculation Results       OK                                                                                                    |                        | [HI5             | 0 2600         | m                   | _                   |                      |
| Bit-1       1.3500 m         Bi3       3.1000 m         Bi3-1       1.8500 m         SizeJ       Import.         Z1-Auto       Calc. Section Properties         Z1-Auto       S2-Auto         S3-Auto       S2-Auto         S3-Auto       S2-Auto         S3-Auto       Import PSC Section         HO2       0.3500 m         HO2       0.3500 m         HO2       0.3500 m         HO2       0.3500 m         HO2       0.3500 m         HO2       0.3500 m         HO2       0.3500 m         HO2       0.3500 m         HO2       0.3500 m         HO2       0.3500 m         HO2       0.3500 m         HO2       0.3500 m         Import PSC Section         y Axis Variation       Li         Consider Shear Deformation       Select PSC Section         Consider Warping Effect/7       Warping Check         Mesh Size for Stiff. Calc.       Support         Offset : Center-Top       OK         Change Offset       OK                                                                                                    |                        | BI1              | 3.1000         | m                   |                     |                      |
| BI3       3.1000 m         BI3-1       1.6500 m         Size-J       Import         Calc. Section Properties       23.Auto         23.Auto       0         S1-Auto       0         S2-Auto       0         S3.Auto       0         T-Auto       0         HO1       0.2500 m         HO2       0.3500 m         HO2       0.3500 m         HO2       0.3500 m         HO2       0.3500 m         HO2       0.3500 m         HO2       0.3500 m         HO2       0.3500 m         HO2       0.3500 m         HO2       0.3500 m         HO2       0.3500 m         HO2       0.3500 m         HO2       0.3500 m         HO2       0.3500 m         HO2       0.3500 m         Urport PSC Section       Select PSC Section         Consider Shear Deformation       Select PSC Section         Consider Warping Check       Au         Mesh Size for Stiff. Caic.       Support         Offset :       Center-Top         Change Offset       OK         Show Calculation Results                                                                                                    | 5000                   | BI1-1            | 1.3500         | m                   |                     |                      |
| Bi3-1       1.8500 m         Size-J       Import         Caic. Section Properties       21.Auto         23.Auto       0         S3.Auto       0         S3.Auto       0         T-Auto       0         S3.Auto       0         T-Auto       0         YAxis Variation       Ut         HO2       0.3500 m         HO2       0.3500 m         HO2       0.3500 m         HO2       0.3500 m         HO2       0.3500 m         HO2       0.3500 m         HO2       0.3500 m         HO2       0.3500 m         HO2       0.3500 m         HO2       0.3500 m         HO2       0.3500 m         HO2       0.3500 m         Include Options(Joint, Type, Shape)       Include Options(Shear Check, Minimum Web Thickness)         Select PSC Section       Support         Offset : Center-Top       Auto         Change Offset       OK         Show Calculation Results       OK                                                                                                    |                        | BI3              | 3,1000         | m                   |                     |                      |
| Size-J       Import         Calc. Section Properties       Z1-Auto         Z1-Auto       Calc. Section Properties         Z1-Auto       Calc. Section Properties         Z1-Auto       Calc. Section Properties         Z1-Auto       Calc. Section Properties         Z1-Auto       Calc. Section         S2-Auto       Calc. Section         S2-Auto       Calc. Section         T-Auto       Calc. Section         Y Axis Variation       Lt         HO2:1       0.0000         HO2:1       0.0000         Y Axis Variation       Lt         Include Options(Joint, Type, Shape)       Include Options(Shear Check, Minimum Web Thickness)         Select PSC Section       Select PSC Section         Consider Shear Deformation       Calc.         Consider Warping Effect(77       Yarping Check         Warping Check       Autor         Mesh Size for Stiff. Calc.       Autor         Mesh Size for Stiff. Calc.       Autor         Show Calculation Results       OK       Calc.                                                                                                    |                        | BI3-1            | 1.8500         | m                   |                     |                      |
| Calc. Section Properties         Z1-Auto         Z3-Auto         S1-Auto         S2-Auto         S2-Auto         S3-Auto         S2-Auto         S3-Auto         S2-Auto         S3-Auto         S2-Auto         S3-Auto         S2-Auto         S3-Auto         S3-Auto         T-Auto         Q000000000000000000000000000000000000                                                                                                    |                        | Size-J           | Import         |                     |                     |                      |
| Z1-Auto       Z         Z3-Auto       Z         S1-Auto       Z         S2-Auto       Z         S3-Auto       Z         S3-Auto       Z         HO1       0.2500 m         HO2       0.3500 m         HO2       0.3500 m         HO2       0.3500 m         HO2       0.3500 m         HO2       0.3500 m         HO2       0.3500 m         HO2       0.3500 m         HO2       0.3500 m         HO2       0.3500 m         HO2       0.3500 m         HO2       0.3500 m         HO2       0.3500 m         HO2       0.3500 m         JOSOPHON       Include Options(Joint, Type, Shape)         ZAxis Variation       I         Include Options(Shear Check, Minimum Web Thickness)         Select PSC Section         Consider Warping Effect(7)         Warping Check       Au         Mesh Size for Stiff. Calc.         Offset :       Center-Top         Change Offset       OK         Show Calculation Results       OK                                                                                                    |                        | Calc. Se         | ction Properti | es                  |                     |                      |
| Z3-Auto       Import PSC Section         YAis Variation       Import PSC Section         YAis Variation       Import PSC Section         Y Axis Variation       Import PSC Section         Y Axis Variation       Import PSC Section         Y Consider Shear Deformation       Select PSC Section         Consider Shear Deformation       Select PSC Section         Offset : Center-Top       OK         Change Offset       OK                                                                                                    |                        | Z1-Auto          | 2              |                     |                     |                      |
| S1-Auto       Import PSC Section         HO1       0.2500 m         HO2       0.3500 m         HO2       0.3500 m         Jondation       Li         Include Options(Joint, Type, Shape)       Select PSC Section         Consider Shear Deformation       Select PSC Section         Consider Warping Effect/7t       Warping Check         Mesh Size for Stiff. Calc.       Support         Offset :       Center-Top         Change Offset       OK         Show Calculation Results       OK                                                                                                    |                        | Z3-Auto          |                |                     |                     |                      |
| S2-Auto       S3-Auto         S3-Auto       S3-Auto         T-Auto       Import PSC Section         HO2       0.3500 m         HO2       0.3500 m         HO2       0.3500 m         HO2       0.3500 m         HO2       0.000 m         Y Axis Variation       Li         Include Options(Joint, Type, Shape)       Z Axis Variation         Z Axis Variation       Li         Consider Shear Deformatio       Select PSC Section         Consider Shear Deformatio       Select PSC Section         Consider Warping Effect/7t       Zspan         Warping Check       Au         Mesh Size for Stiff, Caic.       Support         Offset :       OK         Change Offset       OK                                                                                                    |                        | S1-Auto          | 9              |                     |                     |                      |
| S3-Auto       Image: Change Offset         Show Calculation Results       OK                                                                                                    | 7                      | S2-Auto          |                |                     |                     |                      |
| T-Auto       Image: Consider Shear Deformation         Yaxis Variation       Lit         Include Options(Joint, Type, Shape)         z Axis Variation       Lit         Include Options(Shear Check, Minimum Web Thickness)         Select PSC Section         Varping Check       Aut         Mesh Size for Stiff, Catc.         Offset : Center-Top         Change Offset         OK       Cata                                                                                                    |                        | S3-Auto          |                |                     |                     |                      |
| HO1       0.2500 m         HO2       0.3500 m         HO2-1       0.000 m         y Axis Variation       Li         Include Options(Joint, Type, Shape)       2 Axis Variation         Z Axis Variation       Li         Consider Shear Deformatio       Consider Shear Deformatio         Consider Warping Effect(7)       Select PSC Section         Warping Check       Au         Mesh Size for Stiff. Calc.       Support         Offset : Center-Top       OK         Change Offset       OK                                                                                                    |                        | I-Auto           |                |                     |                     |                      |
| HO2       0.3000 [m]         HO2       0.0000 [m]         HO2       0.0000 [m]         Import PSC Section         y Axis Variation       iii         Include Options(Joint, Type, Shape)       iiii         Z Axis Variation       iii         Import PSC Section       iiiiiiiiiiiiiiiiiiiiiiiiiiiiiiiiiiii                                                                                                    |                        | HOI              | 0.2500         | m                   |                     |                      |
| Import PSC Section         y Axis Variation         Lin         z Axis Variation         Lin         Consider Shear Deformation         Consider Shear Deformation         Consider Warping Effect(7t         Warping Check         Mesh Size for Stilff. Calc.         Offset : Center-Top         Change Offset         OK                                                                                                    |                        | HOZ              | 0.3500         | m                   |                     |                      |
| y Axis Variation Lir<br>z Axis Variation Lir<br>Consider Shear Deformatio<br>Consider Warping Effect/7t<br>Warping Check Au<br>Mesh Size for Stiff. Calc.<br>Offset : Center-Top<br>Change Offset<br>Show Calculation Results                                                                                                    |                        | 102-1            | 0.00           | mport PSC Section   | on                  |                      |
| z Axis Variation       Li       Include Options(John, Type, Shape)         Consider Shear Deformatio       Select PSC Section         Consider Warping Effect/7t       Select PSC Section         Warping Check       Au         Mesh Size for Stiff. Calc.       Stopport         Offset : Center-Top       OK         Change Offset       OK                                                                                                    |                        | y Axis Variation | Lie            | Industry California | distant Trans. Char |                      |
| Offset : Center-Top       OK       Ca         Change Offset       OK       Ca                                                                                                    |                        | z Avis Variation | 11             | include option      | staouur, type, sout | <i>ic</i> ]          |
| Consider Shear Deformation<br>Consider Warping Effect(7t<br>Warping Check Au<br>Mesh Size for Stilff. Calc.<br>Offset : Center-Top<br>Change Offset<br>Show Calculation Results<br>OK<br>Ca                                                                                                    |                        |                  | L'' 🕻          | Include Option      | s(Shear Check, Mi   | nimum Web Thickness) |
| Consider Warping Effect(7t<br>Warping Check OAU<br>Mesh Size for Stiff. Caic.<br>Offset : Center-Top<br>Change Offset<br>Show Calculation Results OK Ca                                                                                                    |                        | Consider Shear   | Deformatio S   | elect PSC Sectio    | n                   |                      |
| Warping Check     Au       Mesh Size for Stilf. Calc.       Offset : Center-Top       Change Offset       Show Calculation Results                                                                                                    |                        | Consider Warpin  | ng Effect(71   | :Span               |                     | Import               |
| Offset : Center-Top       Change Offset       Show Calculation Results                                                                                                    |                        | Warping Check    | O'AU           | Support             |                     |                      |
| Offset : Center-Top<br>Change Offset<br>Show Calculation Results OK Ca                                                                                                    |                        | Mesh Size for S  | tiff Cale      |                     |                     |                      |
| Offset : Center-Top<br>Change Offset<br>Show Calculation Results OK Ca                                                                                                    |                        | Dimestrate for a | units terdines |                     |                     | S                    |
| Offset : Center-Top Change Offset Show Calculation Results OK Ca                                                                                                    |                        |                  |                |                     |                     |                      |
| Change Offset Show Calculation Results OK Ca                                                                                                    | Offset: Center-Top     |                  |                |                     |                     | A                    |
| Show Calculation Results OK Ca                                                                                                    | Change Offset          |                  |                |                     |                     |                      |
| Show Calculation Results OK Ca                                                                                                    |                        |                  |                |                     |                     | é y                  |
| Show Calculation Results OK Ca                                                                                                    |                        |                  |                |                     |                     |                      |
|                                                                                                    | Show Calculation Resul | ts OK            | Ca             |                     |                     |                      |
|                                                                                                    |                        |                  |                |                     |                     |                      |

| Section ID 5      | PSC-1CELL         |                       |       |
|-------------------|-------------------|-----------------------|-------|
| Name Support-Span | O Value O Oser    | C DB DUSCH            | 1011  |
|                   | Dimension         |                       |       |
|                   | Inist             |                       |       |
|                   | 101               | 0                     | - 1 E |
| 5000              | 102               | 0                     | -     |
|                   | J03               | 0                     | -     |
|                   | JI1               | 0                     |       |
|                   | JI2               | 0                     |       |
|                   | JI3               | 0                     |       |
| -                 | JI4               |                       |       |
|                   | JI5               | 8                     |       |
|                   | Size-I            | Import                |       |
|                   | Calc. Sect        | tion Properties       |       |
|                   | Z1-Auto           |                       | 1     |
| X X               | Z3-Auto           |                       | -     |
|                   | S1-Auto           |                       |       |
|                   | S2-Auto           | 8                     | -8    |
|                   | S3-Auto           |                       | 1     |
|                   | y Axis Variation  | Linear                |       |
|                   | 2 Axis Variation  | Lineat                |       |
|                   | Consider Shear D  | eformation            |       |
|                   | Gonorper oneor o  | and the second second |       |
|                   | Consider Warping  | geneou/in DOF)        |       |
|                   | Warping Check     | O Auto O Use          | 6     |
|                   | Mesh Size for Sti | ff. Calc.             | m     |
|                   |                   |                       |       |
|                   |                   |                       |       |

Tapered Section composition

# **Structural Modeling**

Model FCM Bridge using general functions of MIDAS CIVIL NX.

To perform construction stage analysis, construction stages must first be defined. In MIDAS CIVIL NX, there are two working modes - Base Stage mode and Construction Stage mode.

In Base Stage mode, any structural model, load condition and boundary condition can be defined, but the structural analysis is not performed. In Construction Stage mode, the structural analysis is performed, but the structural model input data cannot be modified or deleted except for the boundary conditions and load conditions.

Construction stages do not comprise of individual elements, boundary conditions or load conditions, but comprise of Activation and Deactivation commands for the Structure Group, Boundary Group and Load Group. In the Construction Stage mode, the boundary conditions and load conditions included in the activated Boundary Group and Load Group, respectively, can be modified or deleted.

In the analysis of FCM bridge, the loads that are applied during construction (tendon prestress, form traveler and self-weight of the segments) are complicated. Hence, the construction stages are predefined and then the load condition is defined in each construction stage. The structural systems and boundary conditions are defined in Base Stage mode.

The modeling procedure is as follows:

- 1. Prestressed concrete box girder modeling
- 2. Pier modeling
- 3. Define Time Dependent Material Property
- 4. Assign Structure Group
- 5. Assign Boundary Group and input boundary condition
- 6. Assign Load group

## Prestressed Concrete Box Girder Modeling

Model the prestressed concrete box girder bridge. Model one segment as one beam element and divide the pier table at the intersection of the pier and at the center location. In the FSM zone, divide at the location of each bottom tendon anchorage.

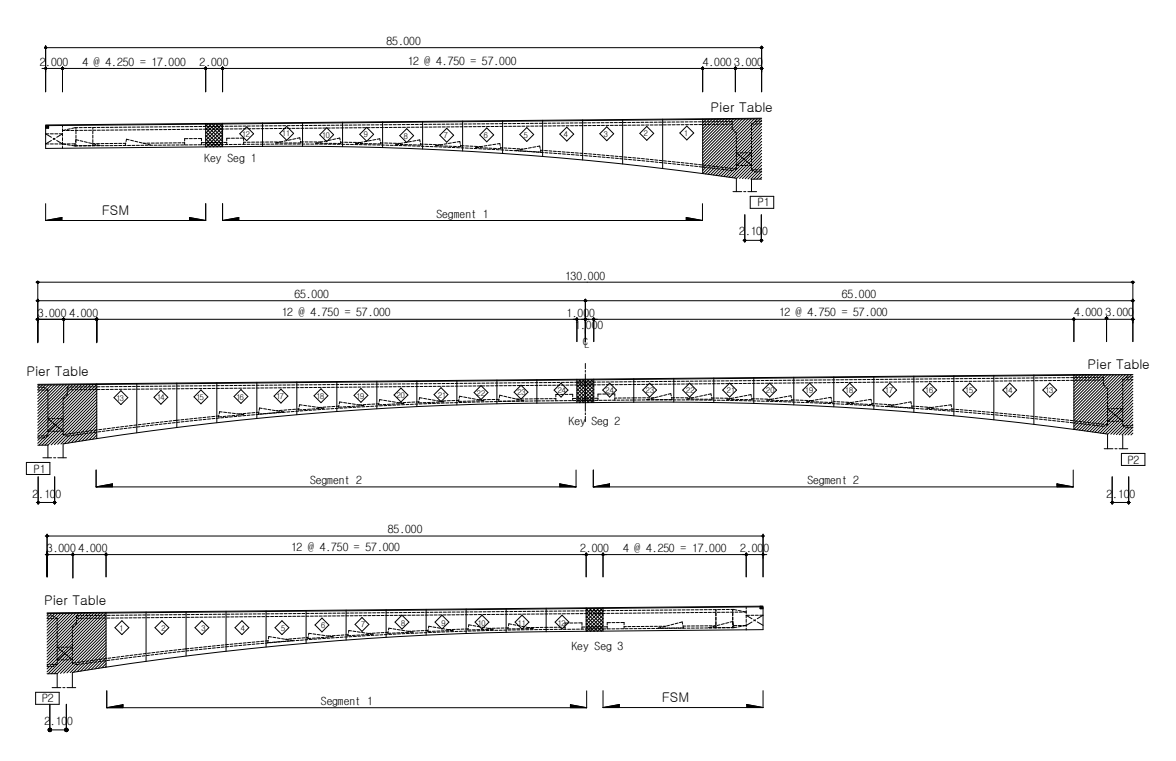

Segment Division

First generate nodes, and then model left side of the prestressed concrete box girder using the Extrude Element function ( **Extrude Extrude Extrude Elements**).

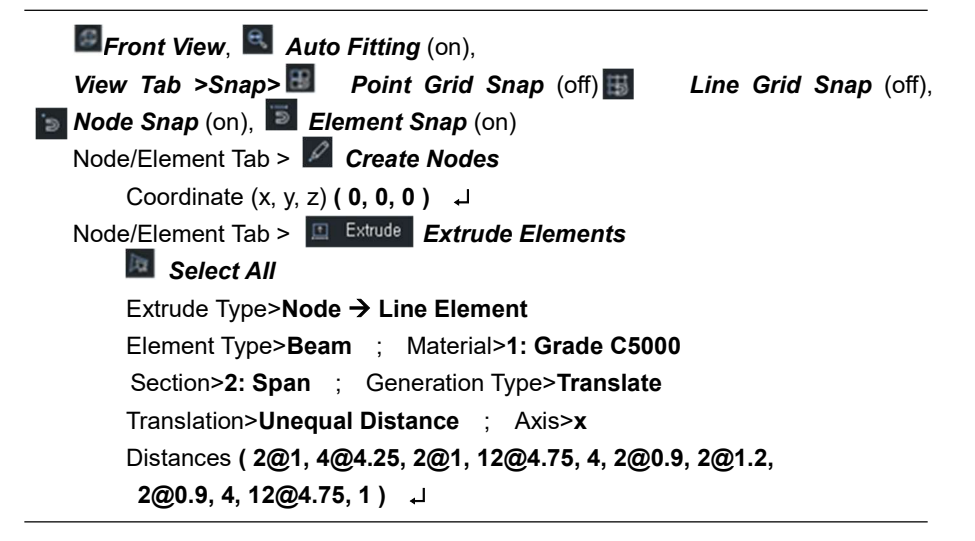

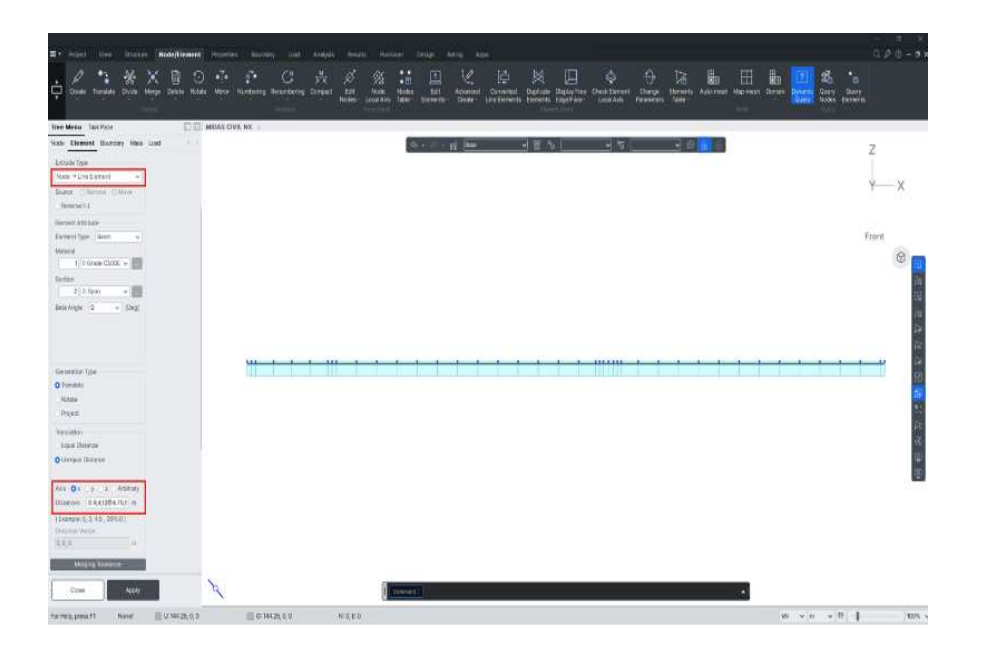

Generation of left half of bridge using beam elements

Copy the generated elements symmetrically for the right half of the bridge using the Mirror Element function (**Mirror Elements**). Select **Reverse Element Local** so that local axes of the elements on the left half coincide with the local axes of the elements on the right half.

```
Model / Elements / Mirror Elements

Select all

Mode>Copy ; Reflection>y-z plane x : (150) <sup>^</sup>∩

Reverse Element Local (on) ↓
```

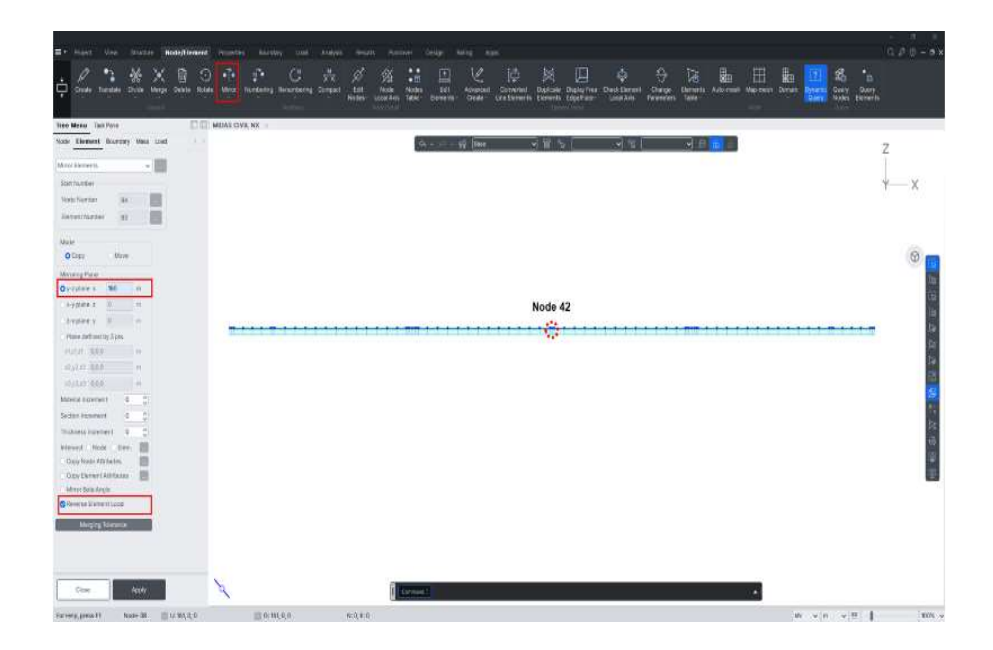

Copy the beam elements symmetrically for right half

Change section properties for the tapered and pier table elements using **Select Identify Element ( Select Identity-Elements)** and **Works Tree** functions. Segment 12, which is connected to the key segment, is constructed as a uniform section to coincide with the formwork of the key segment. Change segments 1 to 11, and the end portions of the pier table elements, to a tapered section. The segments on the left half of the bridge are transformed from "Span" to "Span-Support" sections. The segments on the right half of the bridge are transformed from "Span" to "Support" sections. The segments in the pier table are changed to "Support" sections.

Tree Menu>Works tab

Select Identity-Elements (22 to 27, 63 to 68) ↓ Works>Properties>Section>3: Support Drag&Drop

Select Identity-Elements (10 to 21, 69 to 80) ↓ Works>Properties>Section>4: Span-Support Drag&Drop

Select Identity-Elements (28 to 39, 51 to 62) ↓ Works>Properties>Section>5: Support-Span Drag&Drop

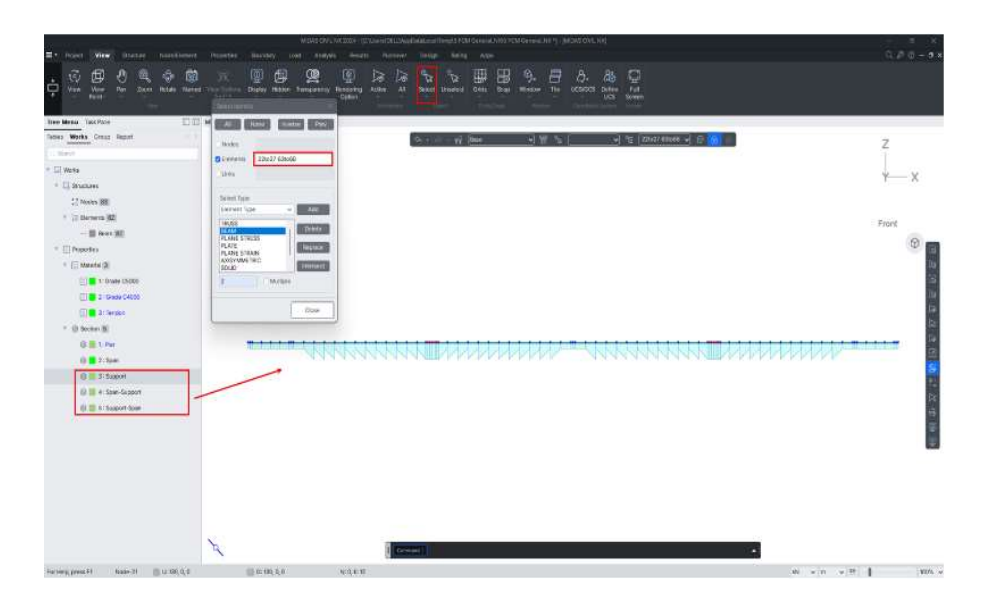

Change the cross-sections of the variable cross-section segments and the main

girder's end

Section properties of the tapered members can be automatically calculated from the defined section properties at each end of the tapered section by assigning a Tapered Section Group.

- Select Polynomial and 2.0 because the section height changes in a parabolic form.
- In Tapered Section Group, the parabola function is determined uniquely by the defined coordinates of two points on the parabola and the center point. Since the j end of segment 12 is the center point of the parabola, select the i end and input a zero distance.

Assign beam elements in tapered members to variable section group by the Tapered Section Group function (*Tapered Section Group*).

Properties Tab / Tapered Section Group

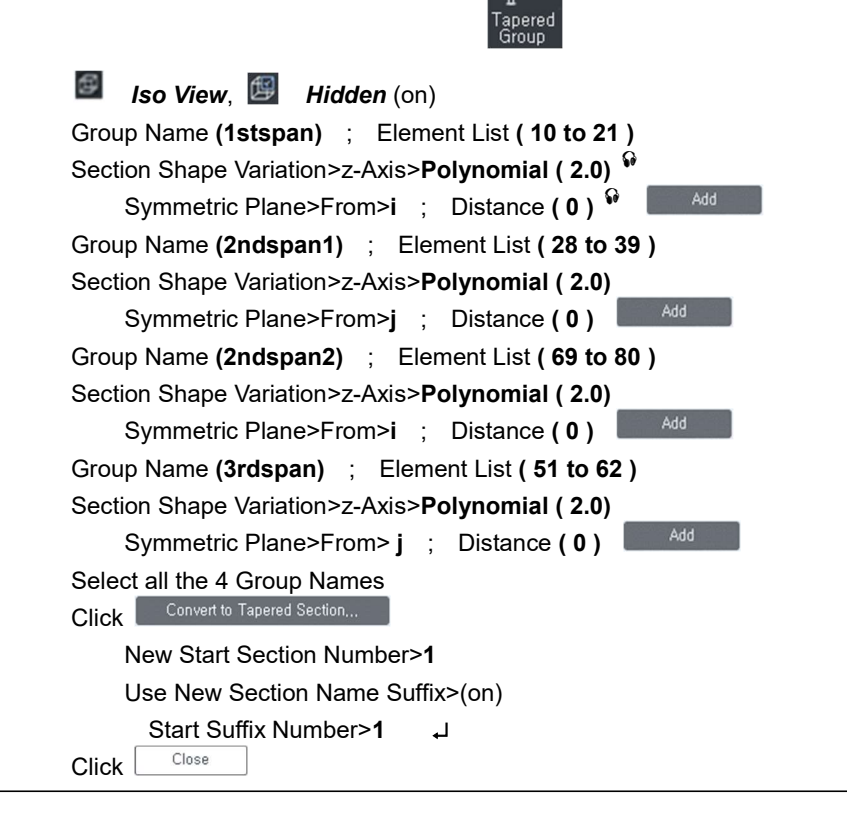

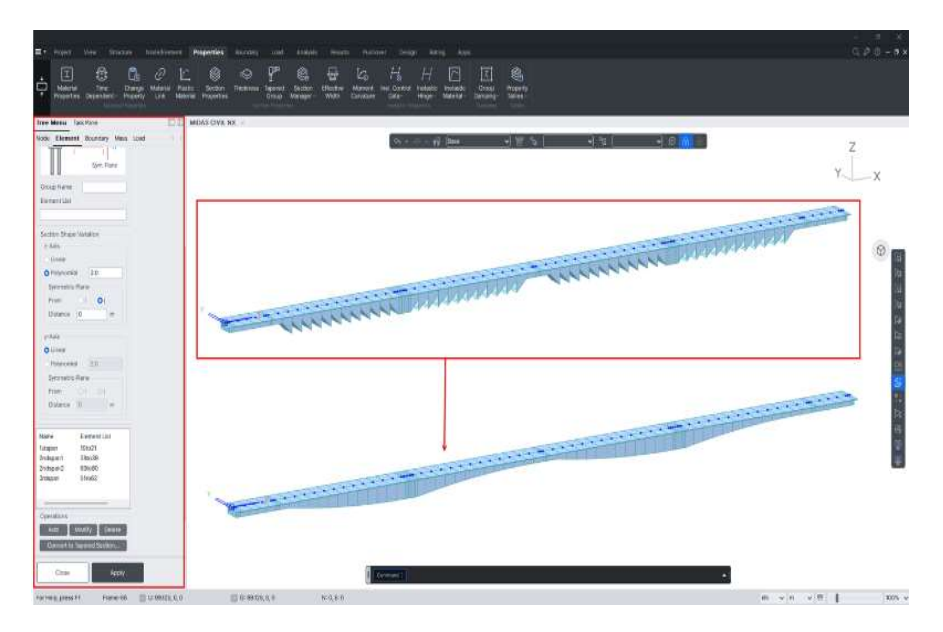

Specify a tapered section group

## **Pier Modeling**

After copying the nodes of the prestessed concrete box girder, model the pier using the Extrude Element function (Extrude Elements). To model the 40 m high pier, divide the pier length into six equal length elements.

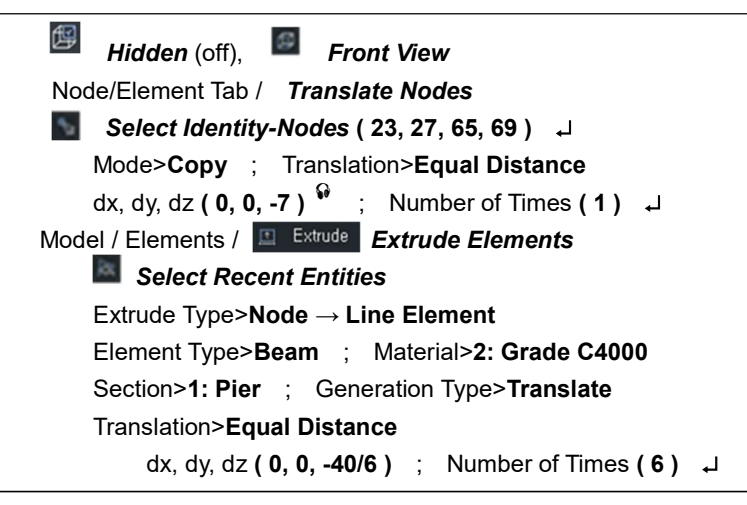

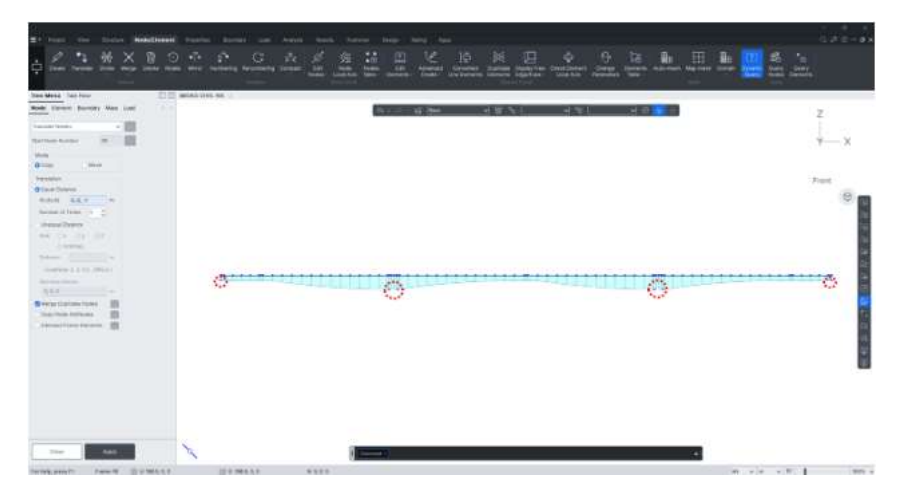

Copy nodes

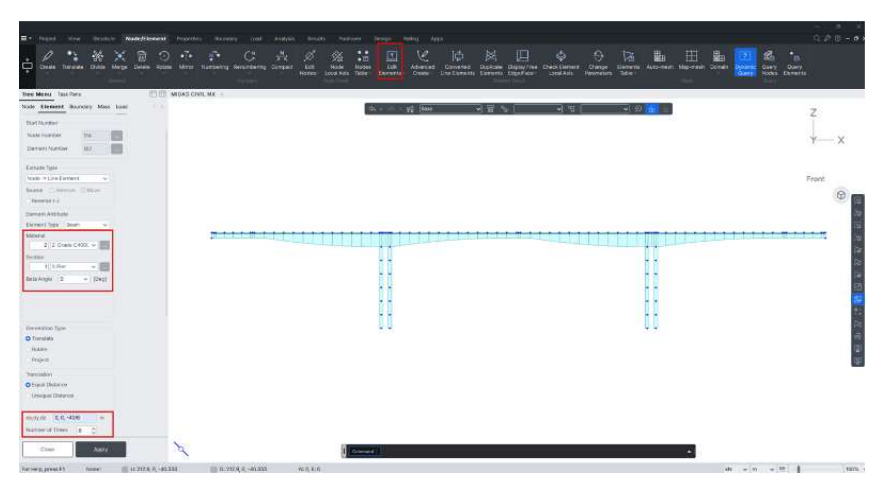

Create piers

Since the upper center point of the box section is used as the base of the box girder model, copy the nodes to a distance of -7 m (total height of support section) in the Z-direction.

### **Assign Structure Group**

Figure below shows the construction sequence and expected duration for each construction stage. As shown in the figure, there is a 60-day difference in construction schedule between Piers 1 and 2. Hence, there will also be a 60-day difference between both elements when the key segments are being constructed.

Increase the age of some elements by Time Load using the Construction Stage function. A detailed explanation can be found in "Time Dependent Analysis -Define and Composition of Construction Stages in the "Analysis of Civil Structures" manual.

It will be assumed that both piers are constructed at the same time and both cantilevers are constructed through the same stages before the key segment construction. And just before the key segment construction, the age of one cantilever will be increased. <sup>O</sup> Define the elements constructed at the same time as each group by defining Structure Group because the generation and deletion of elements will be defined using the activation and deactivation command in Construction Stage function.

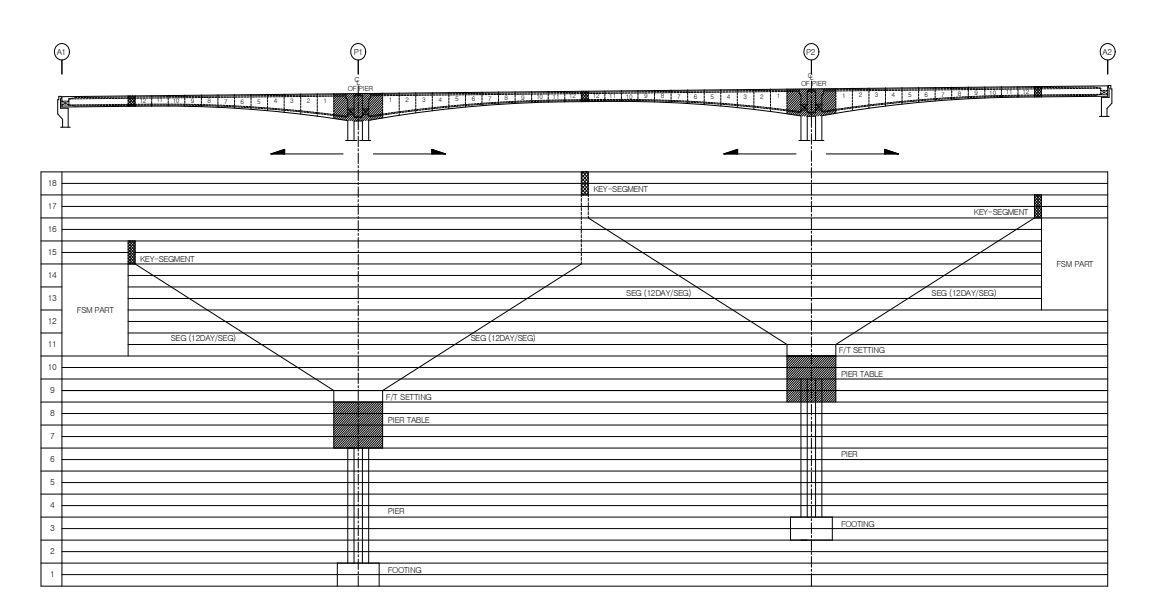

**Construction sequence** 

By appending suffix numbers to Name, multiple

Structure Groups can be generated simultaneously.

ଜ

## **Generate Structure Group**

Tree Menu > Group Tab

Structure Group / Define Structure Group ( Right Click > New... )

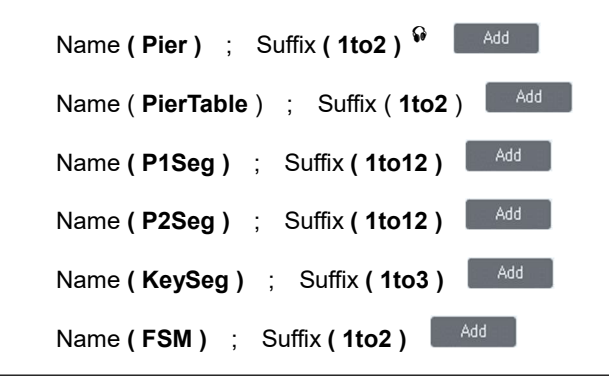

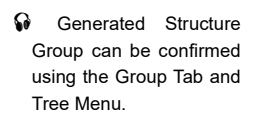

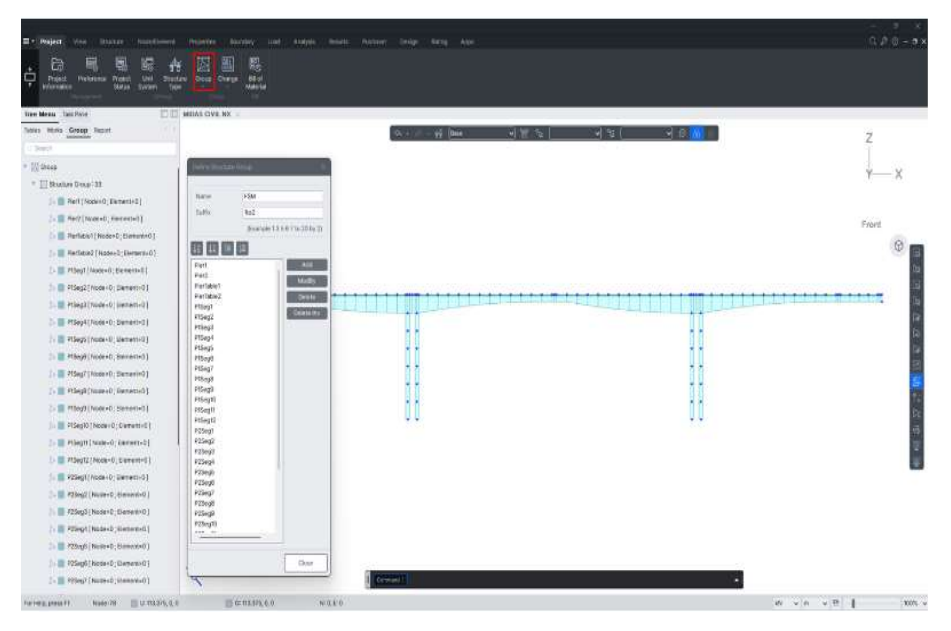

**Element Group Generation** 

Assign beam elements to Structure Groups using **Select Identity-Element** ( **Select Identity-Elements**) and the **Works Tree** functions.

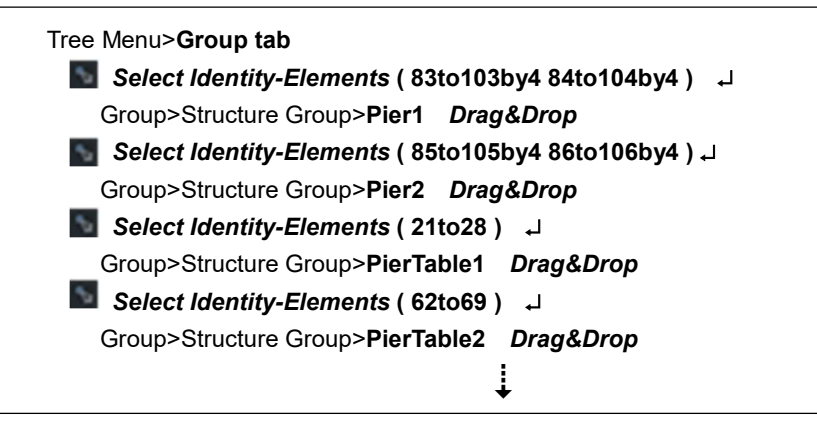

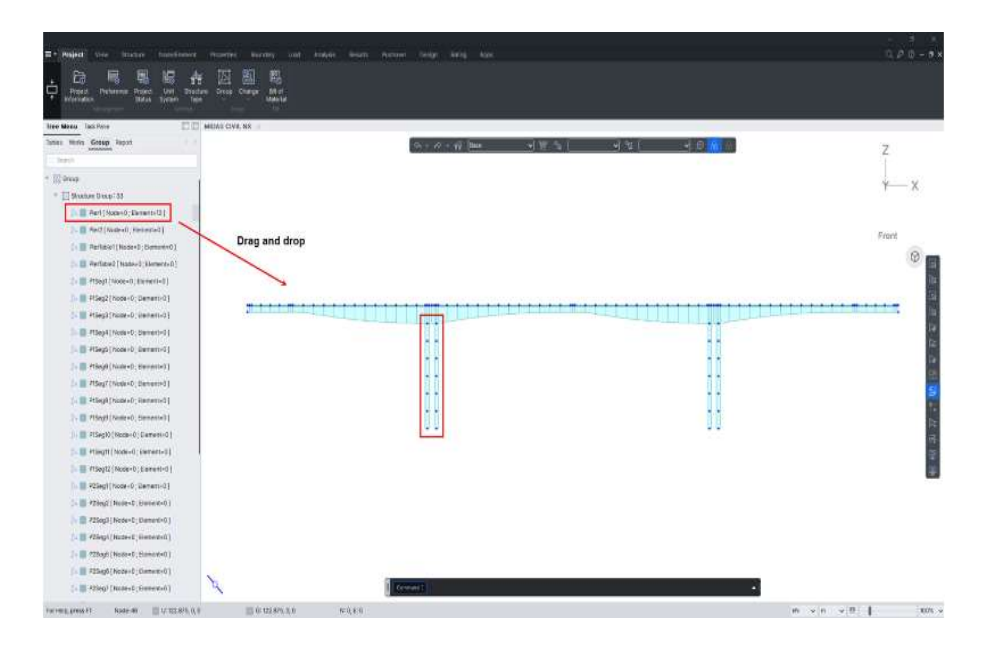

Structure Group composition

Assign corresponding beam elements to the other remaining Structure Groups. by referring to table below.

| Element group | arrangement |
|---------------|-------------|
|---------------|-------------|

| Element Group | Element Number | Element Group | Element Number |
|---------------|----------------|---------------|----------------|
| P1Seg1        | 20, 29         | P2Seg4        | 58, 73         |
| P1Seg2        | 19, 30         | P2Seg5        | 57, 74         |
| P1Seg3        | 18, 31         | P2Seg6        | 56, 75         |
| P1Seg4        | 17, 32         | P2Seg7        | 55, 76         |
| P1Seg5        | 16, 33         | P2Seg8        | 54, 77         |
| P1Seg6        | 15, 34         | P2Seg9        | 53, 78         |
| P1Seg7        | 14, 35         | P2Seg10       | 52, 79         |
| P1Seg8        | 13, 36         | P2Seg11       | 51, 80         |
| P1Seg9        | 12, 37         | P2Seg12       | 50, 81         |
| P1Seg10       | 11, 38         | KeySeg1       | 7, 8           |
| P1Seg11       | 10, 39         | KeySeg2       | 41, 82         |
| P1Seg12       | 9, 40          | KeySeg3       | 48, 49         |
| P2Seg1        | 61, 70         | FSM1          | 1~6            |
| P2Seg2        | 60, 71         | FSM2          | 42~47          |
| P2Seg3        | 59, 72         |               |                |

## **Define Boundary Groups and Input Boundary Conditions**

Corresponding groups can be selected by doubleclicking a particular group in the Group Tree. After completion of modeling, confirm the Structure Groups for each segment.

Input the boundary conditions for the generated model. In construction stage analysis, all information required in the structural analysis, such as elements, loads and boundary conditions, are activated/deactivated using the Group concept. To input boundary conditions, define a Boundary Group.

#### Group tab

Group>Boundary Group>New ( BC\_Pier ) Group>Boundary Group>New ( BC\_FsmLeft ) Group>Boundary Group>New ( BC\_FsmRight )

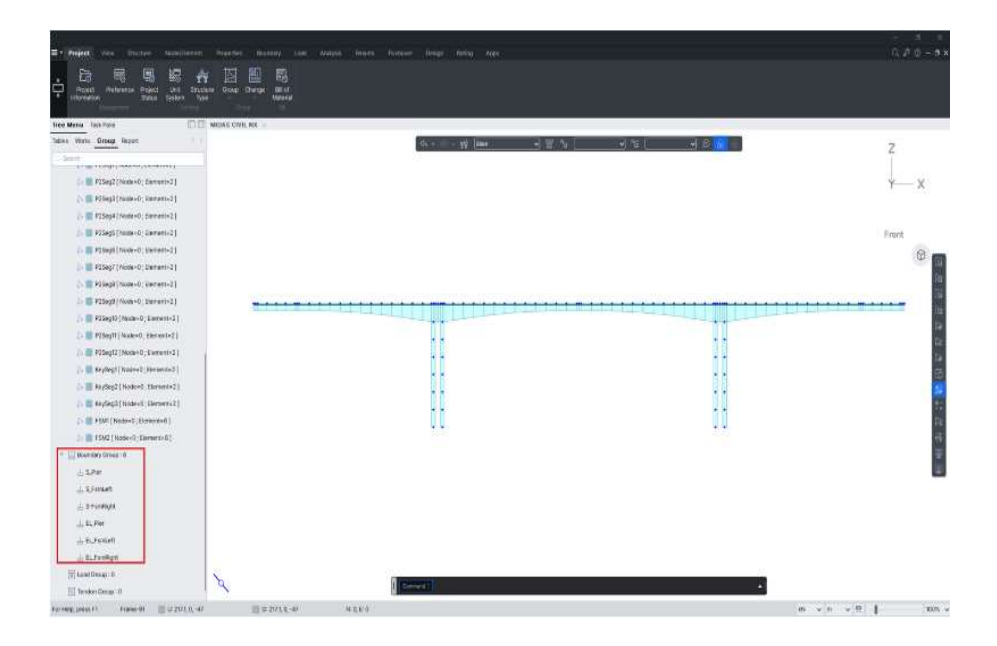

Definition of Boundary Group

Define boundary conditions. Define fixity condition at the bottom of the pier and longitudinal roller condition at both ends of box girder.

Boundary Tab / Define Supports

| 15 | Select Single  | (Nodes : 1)                                                      |   |
|----|----------------|------------------------------------------------------------------|---|
|    | Boundary Group | Name> BC_FsmLeft                                                 |   |
|    | Support Type>D | <b>y</b> (on), <b>Dz</b> (on), <b>Rx</b> (on) and <b>Rz</b> (on) | ┙ |
| •5 | Select Single  | (Nodes : <b>43</b> )                                             |   |
|    | Boundary Group | Name> BC_FsmRight                                                |   |
|    | Support Type>D | <b>y</b> (on), <b>Dz</b> (on), <b>Rx</b> (on) and <b>Rz</b> (on) | ₊ |
| G  | Select Window  | / (Nodes : <b>108 ~ 111</b> )                                    |   |
|    | Boundary Group | Name> <b>BC_Pier</b>                                             |   |
|    | Support Type>D | -All (on) and R-All (on)    ↓                                    |   |

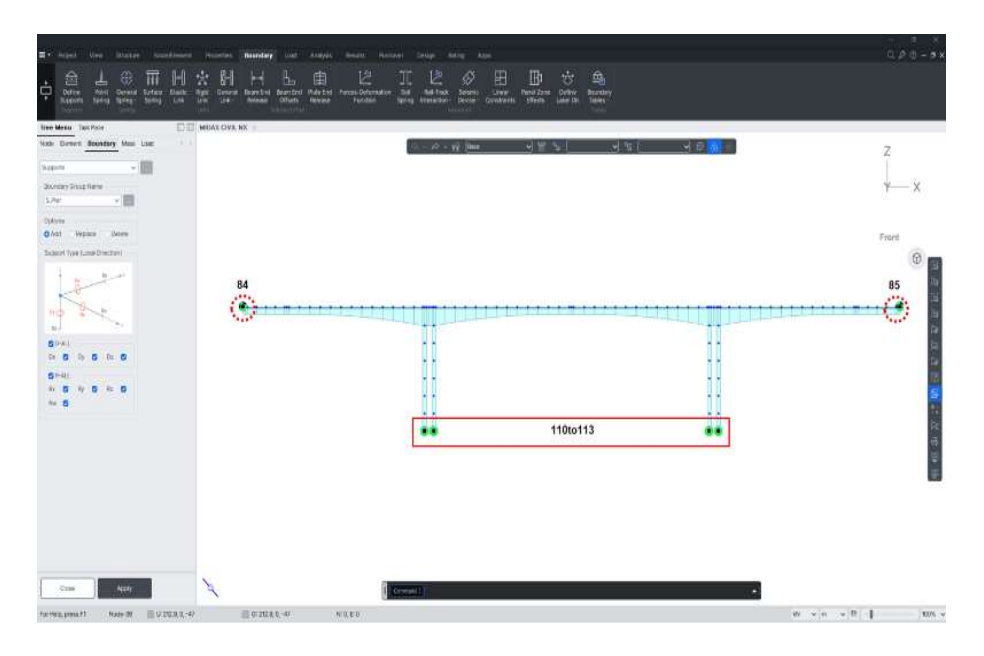

Enter boundary conditions

Connect the pier and box girder by Elastic Link - Rigid Link Type to ensure the monolithic behavior at the intersection point.

```
Boundary Tab / Elastic Link
Boundary Group Name>BC_Pier
Link Type>Rigid Link
Copy Elastic Link (on)
Axis>x ; Distance (4.2, 125.8, 4.2)<sup>♀</sup>
2 Nodes (84, 23)<sup>♥</sup>
```

rigid link conditions simultaneously by selecting Copy Rigid Link and inputting the spacing.

multiple

Soom Fit

ନ

Assign

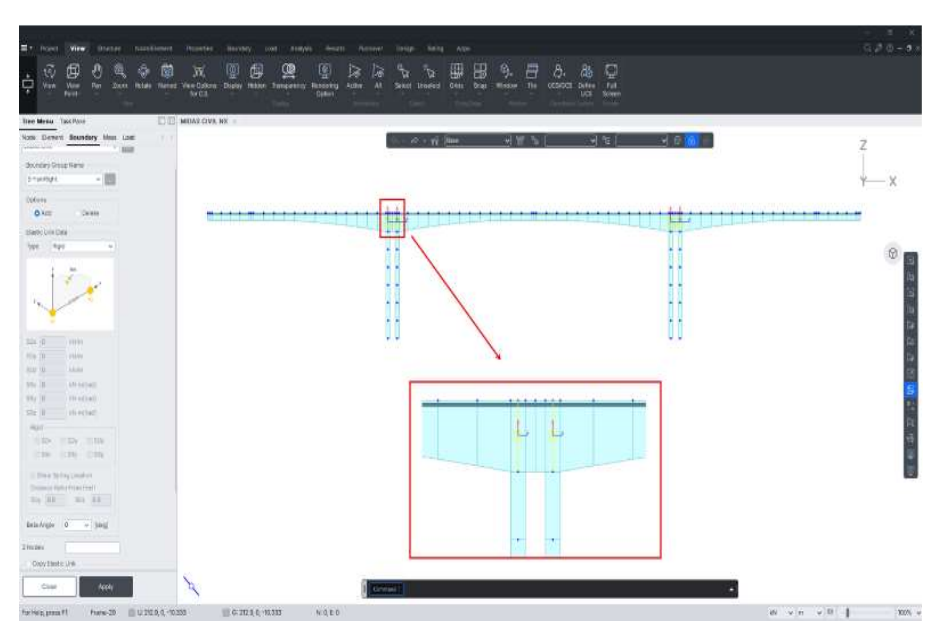

Elastic Connection of piers and girders

## **Assign Load Groups**

There are four types of loads in the construction stage analysis. They are the self-weight of structure, tendon prestress, form traveler load and the self-weight of wet concrete. After the structure self-weight is activated, the self-weights of the activated Structure Group are automatically considered during analysis. Therefore, only the balance three types of loads need to be inputted at each construction stage. Static loads in each construction stage are as follows:

- Self-weight of the activated elements at initial age
- > Prestress for the activated elements at initial age (PS)
- > Form traveler load acting on the cantilever ends of activated elements (FT)
- Self-weight of wet concrete on the formwork (WC)
- Time Load for Construction Stage to account for aging effect<sup>®</sup>
- > Superimposed dead loads (wearing coat, parapet, railings, etc.)

Define load conditions for each load.

| Load Tab >Static Loads | s Option ><br>Static Load Cases<br>Static Load Cases |
|------------------------|------------------------------------------------------|
| Name <b>(Self)</b> ;   | Type > Construction Stage Load                       |
| Name <b>(PS)</b> ;     | Type > Construction Stage Load                       |
| Name <b>(FT)</b> ;     | Type > Construction Stage Load                       |
| Name <b>(WC)</b> ;     | Type > Construction Stage Load                       |
| Name <b>(Time)</b> ;   | Type > Construction Stage Load                       |
| Name <b>(2nd)</b> ;    | Type > Construction Stage Load                       |

| ase              | All Load | Case                       | ~          | Modify |
|------------------|----------|----------------------------|------------|--------|
| rpe<br>escriptio | Construe | ction Stage Load (CS)      | ×          | Delete |
| No               | Name     | Туре                       | Descriptio | n      |
| 1                | Self     | Construction Stage Load (C |            |        |
| 2                | PS       | Construction Stage Load (C |            |        |
| 3 FT             |          | Construction Stage Load (C |            |        |
| 4                | WC       | Construction Stage Load (C |            |        |
| 5 Time           |          | Construction Stage Load (C |            |        |
| 6                | 2nd      | Construction Stage Load (C |            |        |
|                  |          |                            |            |        |

Define load conditions

Construction Stage" function has the capability to advance the time for a specific element. Hence, using this function, the effect of creep and shrinkage can be calculated. The technique on how to consider time difference between pier tables by "Time Loads for Construction Stage" is described in "Define Construction Stage".

Generation "Time Loads for

Define load group for each load condition.

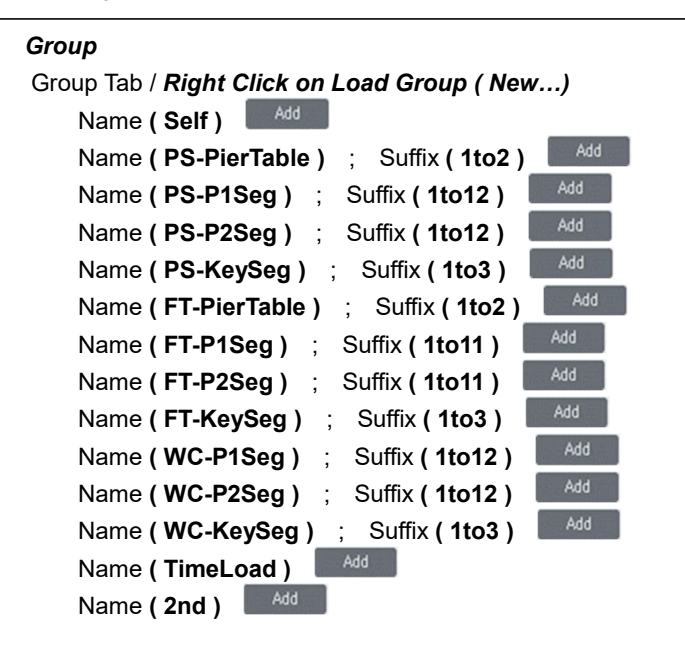

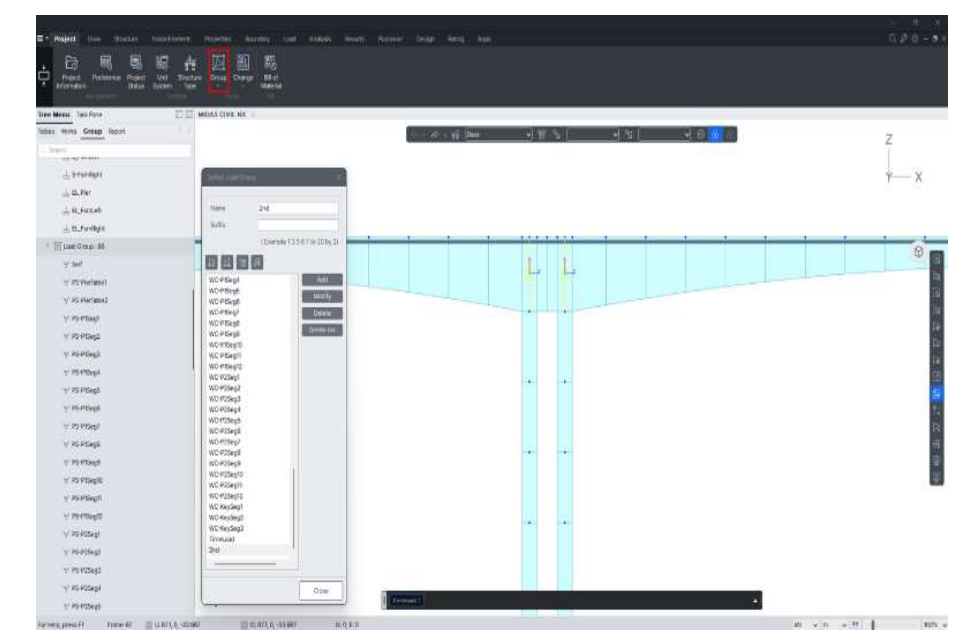

Load Group Definition

Generated Load Group can be confirmed by using Group Tab, Tree Menu.

# **Define and Arrange Construction Stages**

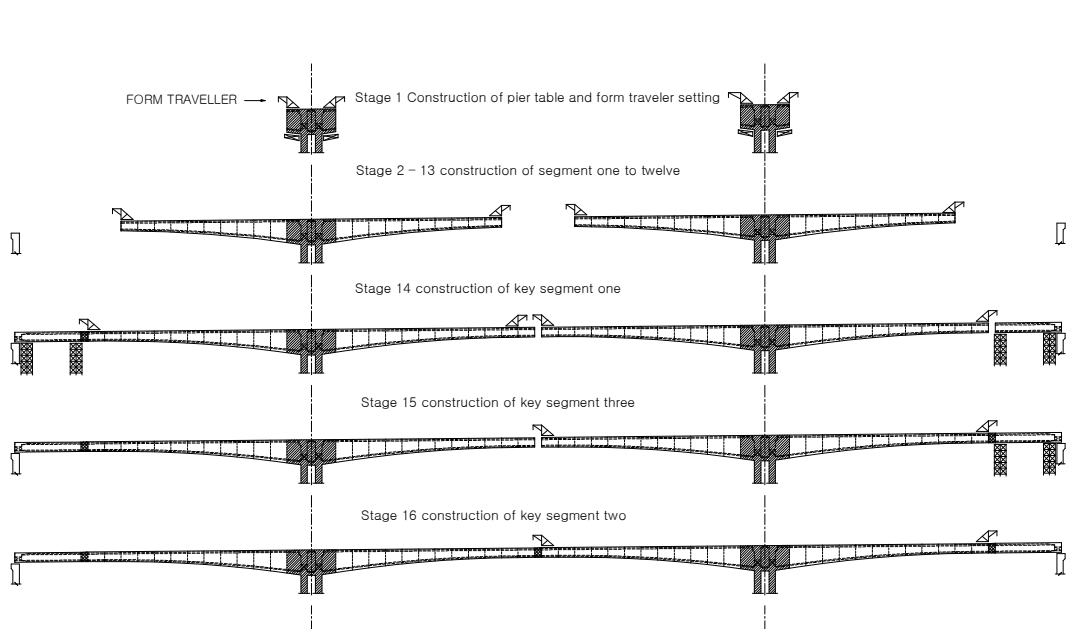

**Construction Sequence** 

Define the construction stage arrangement and pier table, construction of segments 1 to 12 and construction of key segments 1 to 3 (See figure below). The construction of FCM Bridge is completed by constructing each segment, side span key segments and

finally the center span key segment. There are no changes in boundary conditions

during construction in this example, since the bridge is a frame-type FCM bridge.

## **Define Construction Stages**

Activation/deactivation of Structure Group and Boundary Group in the construction stage analysis of the FCM Bridge is rather simple. However, in the case of a Load Group, prestress and form traveler loads are applied with the activation of the Structure Group of a particular segment, whereas the wet concrete load is applied when the concrete is poured for the next segment (see figure below).

In addition to the frame type FCM Bridge, there are FCM bridges with internal hinges and a continuous girder type FCM Bridge.

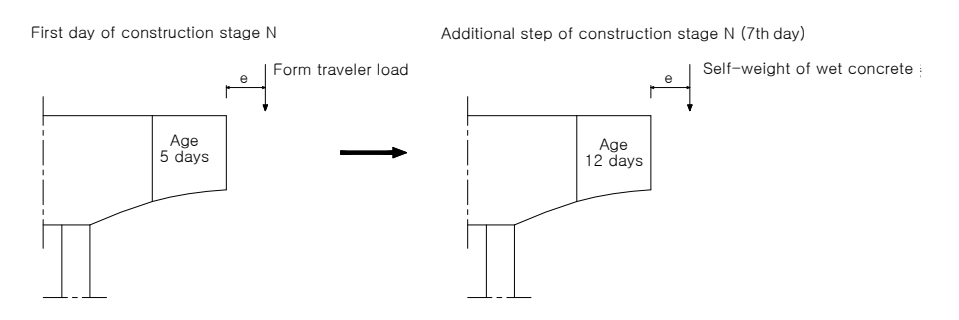

Loads at Construction Stage N

When loads are applied to the same structure with different time stages, as shown in figure below, activate loads by using the Additional Step function. Define unique Additional Steps for each construction stage. Assume the required time step for the form traveler movement, formwork/rebar installation and duct placement as 7 days, and for concrete curing 5 days. Each segment activated at the beginning point of each construction stage is loaded with prestress and form traveler at the age of 5 days.

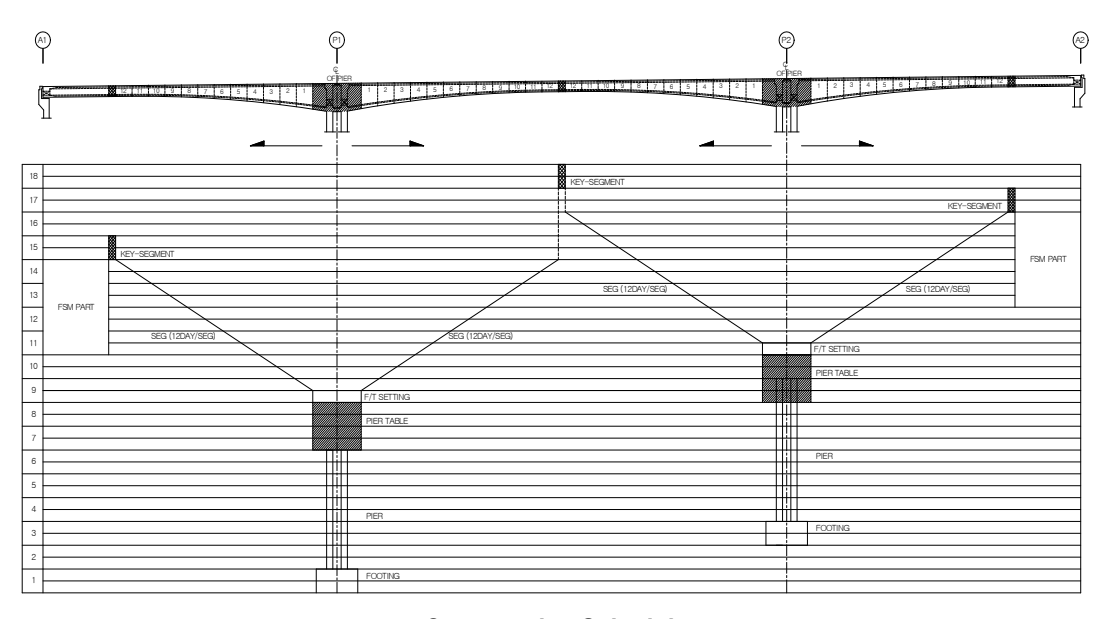

#### **Construction Schedule**

According to the construction schedule, shown in figure above (Construction Sequence), segments in Pier 1 and Pier 2 are constructed simultaneously. Figure above illustrates the assumed construction schedule in which each horizontal line represents a 15-day duration. Therefore, it can be seen that segments in Pier 2 are constructed 60 days after segments in Pier 1. Due to the age differences between both cantilever segments, the effects due to creep, shrinkage and prestress losses will be different. Hence, the deflections at the tip of both the cantilevers will be different due to the 60-day age difference. To minimize the residual stresses during key segment construction, the deflections at both cantilever tips should be predicted precisely. Hence, in the construction stage analysis, the age difference between the cantilevers should be taken into account.

The effects due to age difference are considered by using Time Loads for

*Construction Stage* function. Using this function, the time duration for age difference can be applied to specified elements only. The analysis steps, using the *Time Loads for Construction Stage* function, are as follows:

- 1. Arrange construction stages assuming the pier table and segments 1 to 12 are constructed simultaneously from both the piers.
- Load self-weight of wet concrete of key segments (load WC-KeySeg1 at the end of left cantilever at pier 1 and load WC-KeySeg3 at the end of right cantilever at pier 2)
- 3. Define a stage that has 0 time duration, activate KeySeg1 and FSM1. Then activate the Time Load (60 days) for pier 1 and FSM1 on the "Last Day" in the construction stage.
- 4. Activate KeySeg3 and FSM3, and load self-weight of wet concrete of KeySeg2.
- 5. Define next stage and activate KeySeg2.

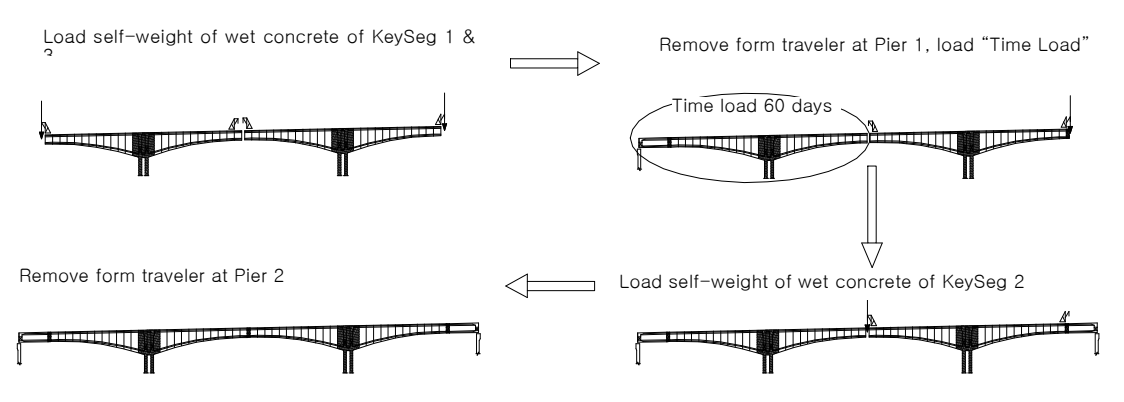

Consideration of age difference using Time Load for Construction Stage Analysis

The summary for the construction stages in terms of activation/deactivation of the Structure, Load and Boundary Group at each construction stage is as follows.

- 1. Construction stage 1
  - Activate Structure Group for the pier and pier table
  - Activate Boundary Group (BC\_Pier) for the pier and pier table
  - 1<sup>st</sup> day: Activate prestress, form traveler load and self-weight
  - 7<sup>th</sup> day: Activate self-weight of wet concrete (segment 1)
- 2. Construction stage 2
  - Activate segment 1
  - 1<sup>st</sup> day: Deactivate form traveler load and self-weight of wet concrete; activate form traveler load and prestress
  - 7<sup>th</sup> day: Activate self-weight of the wet concrete (segment 2)
- 3. Construction stage 3-12: same as step (2)
- 4. Construction stage 13
  - Activate segment 12
  - 1<sup>st</sup> day: Deactivate form traveler load and self-weight of wet concrete; activate form traveler load and prestress
  - 20<sup>th</sup> day: Activate self-weight of the wet concrete (key segments 1 and 3)
- 5. Construction stage 14
  - Activate KeySeg 1 and FSM1
  - 1<sup>st</sup> day: Deactivate form traveler load at pier 1 and self-weight of wet concrete at KeySeg 1; activate prestress
  - Last day: activate time load for FSM1
- 6. Construction stage 15
  - Activate KeySeg 3, FSM3
  - 1<sup>st</sup> day: Deactivate self-weight of the wet concrete of KeySeg 3; activate prestress and self-weight of wet concrete of KeySeg 2
- 7. Construction stage 16
  - Activate KeySeg 2
  - 1st day: deactivate form traveler load and self-weight of wet concrete; activate prestress
- 8. Construction stage 17
  - 1st day: activate superimposed dead load

Define construction stages first. Assign duration for CS1 to CS12 as 12 days. Assign duration for CS13 and CS15 as 30 days because the construction duration of the key segment is 30 days according to the construction schedule. Define additional step as 30-10 = 20 days, assuming the initial age of the key segment is 10 days. Assign CS16 with 0 time duration. Apply superimposed dead load at CS17. Assign 10000 days as duration for CS17 to consider the effects of long term loads, creep and shrinkage.

| Load Tab / Construction Stage option / Define C.S.                                                                            |
|----------------------------------------------------------------------------------------------------|
| Name(CS); Suffix(1 to 12); Duration(12)<br>Additional Steps>Day(7) Add<br>Save Result>Stage (on); Additional Steps (on) ↓     |
| Name( <b>CS13)</b> ; Suffix(); Duration( <b>30)</b><br>Additional Steps> <sup>Clear</sup> ; Day( <b>20</b> ) <sup>Add</sup> ↓ |
| Name( <b>CS14)</b> ; Suffix(); Duration( <b>0</b> )<br>Additional Steps> <sup>Clear</sup> ہـ                                  |
| Name( <b>CS15)</b> ; Suffix(); Duration(30)<br>Additional Steps>Day(20) <sup>Add</sup>                                        |
| Name( <b>CS16)</b> ; Suffix(); Duration( <b>0</b> )<br>Additional Steps> <sup>Clear</sup> 山                                   |
| Name( <b>CS17)</b> ; Suffix(); Duration(10000)<br>Additional Steps> <sup>Clear</sup> ↓                                        |

| Construic | tion Stage |      |      |        | ×           | Define Construct | tion Stage |                       |         |
|-----------|------------|------|------|--------|-------------|------------------|------------|-----------------------|---------|
| Name      | Duration   | Date | Step | Result | Add         | Stage            |            |                       | -       |
| CS1       | 12         | 12   | 1    | Stage, | Insert Prev | Name             | h          |                       |         |
| CS2       | 12         | 24   | 1    | Stage, |             | Suffly           |            |                       |         |
| CS3       | 12         | 36   | 1    | Stage, | Insert Next | Junix            |            |                       |         |
| CS4       | 12         | 48   | 1    | Stage, | Generate    | Duration         | 0          |                       | C day(s |
| CS5       | 12         | 60   | 1    | Stage, | Chancelone  | -                |            |                       |         |
| CS6       | 12         | 72   | 1    | Stage, | Modify/Show | Additional Step  | 25         |                       |         |
| CS7       | 12         | 84   | 1    | Stage, | Delete      | Day :            |            | Add                   | Delete  |
| CS8       | 12         | 96   | 1    | Stage, |             | 10.000           |            | and the second second |         |
| CS9       | 12         | 108  | 1    | Stage, |             | ( Example: 1,    | 3,7,14 ]   | Modify                | Gear    |
| CS10      | 12         | 120  | 1    | Stage, |             |                  |            | Sten                  | Dav     |
| 0511      | 12         | 132  | 1    | Stana  |             | Auto General     | tion       | ouch                  | Cuj     |
|           |            |      |      | _      |             | Chan Mumha       | 0 0        |                       |         |
|           |            |      |      |        |             | Step Number      | U v        |                       |         |
|           |            |      |      |        | Close       | Generate         | Steps      |                       |         |
|           |            |      |      |        | L,          |                  |            |                       |         |
|           |            |      |      |        |             |                  |            | -                     |         |
|           |            |      |      |        |             | Save Result      |            |                       |         |
|           |            |      |      |        |             | Sars neoun       |            |                       |         |
|           |            |      |      |        |             | Stage            | Additio    | nal Steps             |         |
|           |            |      |      |        |             | -                | 1          |                       | _       |

Definition of overall Construction Stage

## **Construction Stage Arrangement**

Define the construction stage assuming 100 days for the initial age of the pier and 15 days for the pier table. Define the construction stage CS1 with reference to the construction stages summarized earlier.  $^{\scriptsize \Theta}$ 

| Load / Construction Stage Option / Define Construction Stage |
|--------------------------------------------------------------|
| Name>CS1 Modify/Show                                         |
| Name(CS1); Duration(12)                                      |
| Element tab                                                  |
| Group List> <b>Pier1, Pier2</b> ; Activation>Age ( 100 )     |
| Group List>PierTable1, PierTable2                            |
| Activation>Age(15)                                           |
| Boundary tab                                                 |
| Group List>BC_Pier                                           |
| Activation>Spring/Support Position> <b>Original</b> (on)     |
| Load tab                                                     |
| Group List>Self, PS-PierTable1, PS-PierTable2                |
| FT-PierTable1, FT-PierTable2                                 |
| Activation>Active Day> <b>First</b>                          |
| Group List>WC-P1Seg1, WC-P2Seg1                              |
| Activation> Active Day>7                                     |
| Compose Construction Stage X                                 |

| Stage                  |            |                             |                           | Additional S                 | Reps              |                  |                            |                                                                                                    |              |
|------------------------|------------|-----------------------------|---------------------------|------------------------------|-------------------|------------------|----------------------------|----------------------------------------------------------------------------------------------------|--------------|
| Stage                  | CS1        |                             | *                         | Day 0                        |                   | Add              | Delete                     |                                                                                                    |              |
| Name                   | CSI        |                             |                           | { Example                    | 1, 3, 7, 14       | Modify           | Clear                      |                                                                                                    |              |
| Duration               | 12         |                             | etay(u)                   | Auto Gene                    | eration           | Step             | Day                        |                                                                                                    |              |
| Service Contraction    |            |                             |                           | Step Num                     | ber 0 🗘           | 1                | 7                          |                                                                                                    |              |
| Store                  |            | Autoliticatial Sheet        |                           | Gene                         | erate Steps       | 1                |                            |                                                                                                    |              |
| a oraște               |            | C HOURING SEE               |                           |                              |                   |                  |                            |                                                                                                    |              |
| _                      |            | Current Stage Information   |                           |                              |                   | -                |                            |                                                                                                    |              |
| Flament                | Boundary   | Load                        |                           |                              |                   |                  |                            |                                                                                                    |              |
| aroup List             |            |                             | Activation                |                              | Deactivation      |                  |                            |                                                                                                    |              |
| PS-P15eg1              |            |                             |                           |                              |                   |                  |                            |                                                                                                    |              |
| /S-P1Seg2<br>/S-P1Seg3 |            | 1                           | Active Day First          | <ul> <li>✓ day(s)</li> </ul> | Inactive Day      | First            | <ul> <li>day(s)</li> </ul> |                                                                                                    |              |
| PS-P15eg4<br>PS-P15eg5 |            |                             | Group List                |                              | Croup List        |                  |                            |                                                                                                    |              |
| PS-P15eg6<br>PS-P1Seg7 |            | 1                           | Name Day                  | 1                            | Name              | Day              |                            |                                                                                                    |              |
| PS-P1Seg8              |            |                             | Self First                |                              | 2022203           |                  |                            |                                                                                                    |              |
| PS-P1Seg10             |            |                             | PS-PierTable1 First       |                              | 1                 |                  |                            |                                                                                                    |              |
| PS-P15eg12             |            | Element Boundary            | Load                      |                              |                   |                  |                            |                                                                                                    |              |
| PS-P2Seg1<br>PS-P2Seg2 |            | Group List                  |                           | Activation                   |                   |                  | Deactivation               |                                                                                                    |              |
| PS-P25eg3<br>PS-P2Seg4 |            | S_FsmLeft                   |                           | Support                      | / Spring Position |                  |                            |                                                                                                    |              |
| PS-P2Seg5<br>PS-P2Sep6 |            | S-EsmRight<br>EL_Pier       |                           | Origin                       | o Defo            | rmed             |                            |                                                                                                    |              |
| PS-P2Seg7<br>PS-P2Seg8 |            | EL_FsmLeft<br>EL_FsmRight   |                           | Group List                   | 0                 |                  | Group List                 |                                                                                                    |              |
| PS-P2Seg9<br>pc.prcamm |            | 1.2.2                       |                           | Name                         | Positio           |                  | Name                       |                                                                                                    |              |
|                        |            |                             |                           | S_Pier                       | Origina           |                  | 127034                     |                                                                                                    |              |
| Load increme           | enta oteps |                             |                           |                              |                   |                  |                            |                                                                                                    |              |
|                        |            |                             | Element Boundary          | Ioat                         |                   |                  |                            |                                                                                                    |              |
|                        |            |                             | Group List                |                              |                   | Activition       |                            | Deactivation                                                                                                    |              |
|                        |            |                             | PS-P1Seg1<br>PS-P1Seg2    |                              | 1                 | Active Da        | First y davis              | inactive Dev                                                                                                    | First w day  |
|                        |            |                             | PS-P1Seg3<br>PS-P1Seg4    |                              |                   |                  |                            |                                                                                                    |              |
|                        |            |                             | PS-P1Seg5<br>PS-P1Seq6    |                              |                   | Group Lis        | a.                         | Group List                                                                                                    |              |
|                        |            |                             | PS-P1Seg7<br>PS-P1Sep8    |                              | 1                 | Name             | Day                        | Name                                                                                                    | Day          |
|                        |            | I and incompanying During I | PS-P15eg9<br>PS-R15ea10   |                              |                   | Self<br>PS-Piert | First<br>able1 First       |                                                                                                    |              |
|                        |            | Coad incremental Steps i    | PS-PtSeg11                |                              |                   | PS-Pierl         | able2 First                |                                                                                                    |              |
|                        |            |                             | PS-P15eg12<br>PS-P2Seg1   |                              |                   | FT-PierT         | able1 First                |                                                                                                    |              |
|                        |            |                             | PS-P2Seg2<br>PS-P2Seg3    |                              |                   | WC-PIS           | egt 7                      |                                                                                                    |              |
|                        |            |                             | PS-P2Seg4<br>PS-P2Seg5    |                              |                   | WC-P25           | egt 7                      |                                                                                                    |              |
|                        |            |                             | PS-P2Seg6<br>PS-P2Seg7    |                              |                   |                  |                            |                                                                                                    |              |
|                        |            |                             | PS-P2Seg8                 |                              |                   | -                |                            | and the second second s |              |
|                        |            |                             | PS-P25ega                 |                              |                   | Add              | Modity Deleter             | Add                                                                                                    | Modity Leten |
|                        |            |                             | Load Incremental Steps fi | or Material No               | intinear Analysis | 6                |                            |                                                                                                    |              |
|                        |            |                             |                           |                              |                   |                  |                            |                                                                                                    |              |

**Construction Stage 1** 

Define other construction stages using the same procedure outlined in stage CS1. Repeated input to define other construction stages can be easily performed by using the MCT **Command Shell** function. The procedure to define construction stages using the MCT **Command Shell** function is as follows:

| Command or Da                                                                                                    | ta •STAGE                                                                                                    | V Insert Comm                                                                                                    | and Insert Data | Delete Data                                                                                      |
|----------------------------------------------------------------------------------------------------|----------------------------------------------------------------------------------------------------|----------------------------------------------------------------------------------------------------|-----------------|--------------------------------------------------------------------------------------------------|
| NAME-NAME, DURATI<br>STEP-DAY1, DAY2,<br>AELEM-GROUP1, AGE<br>DELEM-GROUP1, RED<br>ABNDR-BGROUP1, PO<br>DBNDR-BGROUP1, DA<br>ALOAD-LGROUP1, DA<br>NAME-CS1, 12, YES<br>STEP-7<br>AELEM-Pier1, 100,<br>ABNDR-S Pier, ORI | ON, BSAVESTAGE,<br>1, GROUP2, AGE2,<br>1571, GROUP2, AGE2,<br>1571, GROUP2, POS<br>ROUP2,<br>Y1, LGROUP2, DAY<br>Y1, LGROUP2, DAY<br>Y25, NO, 5<br>Pier2, 100, Pie<br>GINAL | DIST2,<br>2,<br>2, | Table2, 15      | <pre>P ; line<br/>; line<br/>; line<br/>; line<br/>; line<br/>; line<br/>; line<br/>; line</pre> |

MCT Command Shell

As shown in figure above, the construction stage information is divided into eight commands, and each command is as follows:

| NAME  | : construction stage name, flag for saving output                          |
|-------|----------------------------------------------------------------------------|
| STEP  | : time step                                                                |
| AELEM | activate structure group and its initial age                               |
| DELEM | : deactivated structure group and redistribution factor for section forces |
| ABNDR | : activated boundary group and location                                    |
| DBNDR | : deactivated boundary group                                               |
| ALOAD | activated load group and time step                                         |
| DLOAD | : deactivated load group and time step                                     |
|       |                                                                            |

According to the above procedure, the information for construction stage 2 can be input as follows:

```
*STAGE
NAME=CS2, 12, YES, NO
STEP=7
AELEM=P1Seg1, 5, P2Seg1, 5
ALOAD=FT-P1Seg1, FIRST, FT-P2Seg1, FIRST, PS-P1Seg1, FIRST
PS-P2Seg1, FIRST, WC-P1Seg2, 7, WC-P2Seg2, 7
DLOAD=WC-P1Seg1, FIRST, WC-P2Seg1, FIRST
FT-PierTable1, FIRST, FT-PierTable2, FIRST
```

Click Run ( Run ) after input.

The construction stages can thus be easily defined using the above procedure.

# Load Input

Input loads for each construction stage. Construction stage loads consist of form traveler, wet concrete, self-weight of segments, prestress, time load and superimposed load. Input construction stage load as following sequences.

- 1. Self-weight of structure
- 2. Form traveler
- 3. Wet concrete
- 4. Prestress
- 5. Time load
- 6. Superimposed load

Input the self-weight first. To automatically load the self-weight of the generated structure, define self-weight of the structure and load at CS1.

| Load / Self Weight           |     |
|------------------------------|-----|
| Load Case Name> <b>Self</b>  |     |
| Load Group Name> <b>Self</b> |     |
| Self Weight Factor>Z (-1)    | Add |

| ee menu           | Task Pane  |                   |        |  |
|-------------------|------------|-------------------|--------|--|
| óde Eleme         | ent Bourn  | dary Mas          | 6 Load |  |
| elf Weight        |            |                   | -      |  |
| Load Case N       | larne :    |                   |        |  |
| Self              |            | ~                 | 8      |  |
| Load Group        | Name       |                   |        |  |
| Default           |            | ~                 | 8      |  |
| Serf Weight       | Pactor     |                   |        |  |
|                   |            | Marx Marx         |        |  |
| x 0.1             |            |                   |        |  |
| v 0               |            |                   |        |  |
| 4                 |            |                   |        |  |
| .oad Case<br>Sett | X Y<br>0 0 | Z Grou<br>-1 Setf | D.     |  |
| Dpenation<br>Arts | Modify     | Deteta            |        |  |
|                   |            |                   |        |  |

Enter self-weight

Input the form traveler load. The form traveler load is assumed to be a 800 kN vertical load with a 2000 kN-m bending moment about the y-axis, applied at the tip of the cantilever.

Once the stage mode is selected, the Structure Groups, Load Groups and Boundary Groups assigned to the current stage are automatically activated, and the loads can be easily entered. The loads are inputted at each construction stage using the Stage Toolbar.

```
Stage>CS1

Image: Stage>CS1

Image: Solution Static Loads Option/ Nodal Loads

Image: Select Single (Node : 21)

Load Case Name>FT ; Load Group Name>FT-PierTable1

Options>Add ; FZ (-800), MY (-2000)

Image: Select Single (Node : 29)

Load Case Name>FT ; Load Group Name>FT-PierTable1

Options>Add ; FZ (-800), MY (2000)

Image: Select Single (Node : 71)

Load Case Name>FT ; Load Group Name>FT-PierTable2

Options>Add ; FZ (-800), MY (-2000)

Image: Select Single (Node : 63)

Load Case Name>FT ; Load Group Name>FT-PierTable2

Options>Add ; FZ (-800), MY (-2000)
```

ନ The loads could be more easily input using the MCT command Shell. The MCT command for Nodal Loads is "CONLOAD". А detailed more explanation can be found in the "MCT Command Quick Reference" in the online manual appendix.

The form traveler load is defined according to the construction stages using the same procedure given in stage CS1.  $^{\rm G}$ 

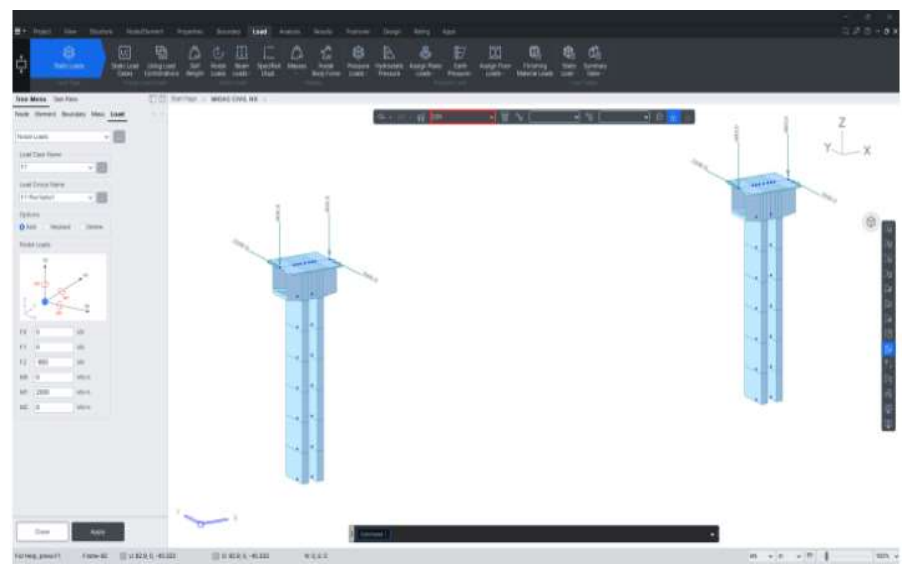

Enter temporary load

- By using the Bill of Material function, the length, surface area and weight of each member can be easily calculated. A detailed explanation can be found in Tools > Bill of Material in the on-line manual.
- The sections in Tapered Section Group should be transformed to Tapered Type section because the weight of each Tapered Section Group is calculated instead of each element.
- The mode should be changed to Base Mode because section information can be modified only when in Base Stage.
- Input the new starting number for generated sections.

Input the self-weight of wet concrete after the form traveler load. The self-weight of wet concrete is calculated from the Bill of Material function. Before calculating the weights of each element using the Bill of Material function, transform each section composed of Tapered Section Group to Tapered Type section. By transforming the section, sections 101-112 are generated as shown in figure below.

Stage>Base 🖗

Properties Tab/ Tapered Group

Name>1stspan Convert to Tapered Section..

New Start Section Number ( 101 )  $^{
m eta}$   $\downarrow$ 

Properties Tab / Section Properties

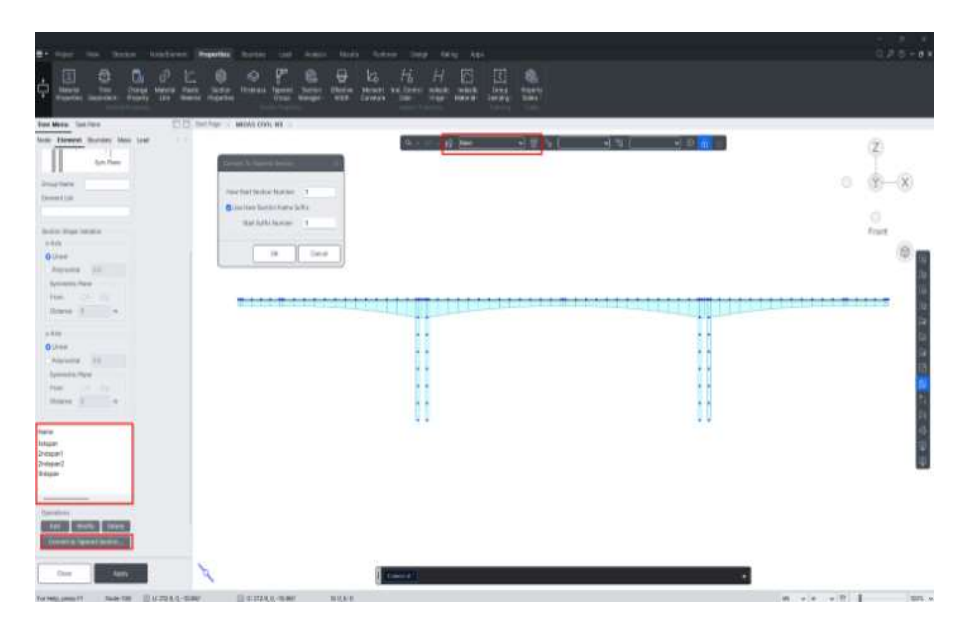

Tapered group converted to a cross section

Calculate the self-weight of each segment using the Bill of Material function. In figure below, sections 101 to 111 represent segments 1 to 11, respectively, and section 112 represents the variable section of the pier table. The length, surface area and weight can be confirmed for each section.

## Tools / *Bill of Material* Select BOM outputs>**Beam-Truss Element BOM type1** (on) لم

|                                                                                                    |                                                                                                    |                                                                                                    |                                                                                                    |                                                                                                    | Bill of Materia                                                                                                    | 4                                                                                                    |                                                                                                    |                                                                                                    |       |
|----------------------------------------------------------------------------------------------------|----------------------------------------------------------------------------------------------------|----------------------------------------------------------------------------------------------------|----------------------------------------------------------------------------------------------------|----------------------------------------------------------------------------------------------------|----------------------------------------------------------------------------------------------------|----------------------------------------------------------------------------------------------------|----------------------------------------------------------------------------------------------------|----------------------------------------------------------------------------------------------------|-------|
|                                                                                                    |                                                                                                    |                                                                                                    |                                                                                                    |                                                                                                    | Select BOM o                                                                                                    | utputs                                                                                                    |                                                                                                    |                                                                                                    |       |
|                                                                                                    |                                                                                                    |                                                                                                    |                                                                                                    |                                                                                                    | Beam-Tru:<br>Beam-Tru:<br>Beam-Tru:<br>BOM by M                                                                                                    | ss Element BC<br>ss Element BC<br>ss Element BC<br>aterial                                                                                                    | M type1<br>M type2<br>M type3                                                                                                    |                                                                                                    |       |
|                                                                                                    |                                                                                                    |                                                                                                    |                                                                                                    |                                                                                                    | Output Opti                                                                                                    | ons                                                                                                    |                                                                                                    |                                                                                                    |       |
|                                                                                                    |                                                                                                    |                                                                                                    |                                                                                                    |                                                                                                    | Insert for                                                                                                    | m feed symbo                                                                                                    | l at each outp                                                                                                    | out end                                                                                                    |       |
|                                                                                                    |                                                                                                    |                                                                                                    |                                                                                                    |                                                                                                    | File Name                                                                                                    | C:\Users\D                                                                                                    | ELL\AppData                                                                                                    | Local\Temp\5 F                                                                                                    | CM Ge |
| AS/Text Editor ~ [5 FCM                                                                                                    | General NX.bon                                                                                                    | n]                                                                                                    |                                                                                                    |                                                                                                    |                                                                                                    |                                                                                                    |                                                                                                    | ок                                                                                                    |       |
| Edit View Window                                                                                                    | u Helo                                                                                                    | -9                                                                                                    |                                                                                                    | ļ                                                                                                    | 5                                                                                                    |                                                                                                    |                                                                                                    |                                                                                                    | 2 4   |
|                                                                                                    | XXX 1                                                                                                    | KN XXX<br>KN XXX                                                                                                    | XXX X<br>XXXXXXXX<br>VERSION                                                                                                    | CX XXX<br>1 XXX<br>V 5.4.5                                                                                                    | XX XX<br>XX XXXXX                                                                                                    | XXX<br>XXX /Civil                                                                                                    |                                                                                                    |                                                                                                    |       |
| ******                                                                                                    | COPYRIGHT                                                                                                    | (C) SINCE 19<br>ALI                                                                                                    | 89. MIDAS<br>RIGETS R                                                                                                    | 3 Informati<br>ESERVED.                                                                                                    | on Technolog                                                                                                    | y Co.,Ltd.                                                                                                    | *****                                                                                                    |                                                                                                    |       |
| ******                                                                                                    | COPYRIGHT                                                                                                    | (C) SINCE 15<br>ALL<br>BII                                                                                                    | 89. MIDAS<br>RIGEIS R                                                                                                    | S Informati<br>RESERVED.                                                                                                    | on Technolog                                                                                                    | y Co.,Itd.                                                                                                    | *******                                                                                                    |                                                                                                    |       |
| BEAN & TRUSS BON                                                                                                    | COPYRIGHT                                                                                                    | (C) SINCE 15<br>ALL<br>BII<br>ID, SECT NAP                                                                                                    | E9. HIDAS<br>RIGETS R<br>L OF MATE                                                                                                    | 3 Informati<br>MESERVED.<br>MINING MINING<br>MINING MINING MINING MINING MINING MINING MINING MINING MINING MINING MINING MINING MINING MINING<br>MINING MINING MINING MINING MINING MINING MINING MINING MINING MINING MINING MINING MINING MINING MINING MINING<br>MINING MINING MINING MINING MINING MINING MINING MINING MINING MINING MINING MINING MINING MINING MINING MINING<br>MINING MINING MINING MINING MINING MINING MINING MINING MINING MINING MINING MINING MINING MINING MINING MINING<br>MINING MINING MINING MINING MINING MINING MINING MINING MINING MINING MINING MINING MINING MINING MINING MINING<br>MINING MINING MINING<br>MINING MINING M                                                                                                    | on Technolog                                                                                                    | y Co.,Itd.                                                                                                    | .: ка, т                                                                                                    |                                                                                                    |       |
| BEAR 5 TRUSS BOR<br>SECT SECTION                                                                                                    | COPYRIGHT<br>I TYPEI SECT                                                                                                    | (C) SINCE 15<br>MI<br>BII<br>ID, SECT NAP<br>MATTERIJ<br>ID                                                                                                    | <pre>09. MIDAS<br/>RIGETS R<br/>L OF MATE<br/>L OF MATERI<br/>L<br/>NAME</pre>                                                                                                    | Informati<br>MESERVED.                                                                                                    | LENGTH                                                                                                    | y Cs., Ltd.<br>Unit System<br>PAINT<br>INNER                                                                                                    | s : kB , т<br>area<br>outer                                                                                                    | REIGHT                                                                                                    |       |
| BEAH & TRUSS BOH                                                                                                    | COPYRIGHT                                                                                                    | (C) SINCE 15<br>MII<br>BII<br>ID, SECT NAP<br>ID, SECT NAP<br>ID<br>ID<br>I Grad                                                                                                    | <pre>k9, MIDAS<br/>RIGETS R<br/>L OF MATE<br/>L. MATERI<br/>L.<br/>NAME<br/>k6 C5000<br/>k6 C5000</pre>                                                                                                    | Informati<br>RESERVED.<br>REAL<br>LENSITY                                                                                                    | LEDGTH                                                                                                    | Unit System<br>PAINT<br>INNER<br>9.9160+02                                                                                                    | AREA<br>OUTER<br>1.9010+03                                                                                                    | WEIGHT                                                                                                    |       |
| BEAN & TRUSS BOM<br>SECT SECTI<br>ID<br>2 Span<br>3 Support - 5                                                                                                    | COPYRIGHT<br>I TYPEI SECT                                                                                                    | (C) SINCE 15<br>ALI<br>BII<br>ID, SECT NAP<br>ID<br>1 Grad<br>1 Grad<br>1 Grad<br>1 Grad                                                                                                    | <pre>k9, MIDRS<br/>RIGETS R<br/>L OF MATE<br/>L<br/>K<br/>NAME<br/>k<br/>k<br/>KAME<br/>k<br/>c<br/>SC000<br/>k<br/>c<br/>SC000<br/>k<br/>c<br/>SC000<br/>k<br/>c<br/>SC000<br/>k<br/>c<br/>SC000</pre>                                                                                                    | ) Informati<br>HESENVED.<br>HIRL<br>HAL<br>DENSITY<br>2.3560+01<br>2.3560+01<br>2.3560+01                                                                                                    | LENGTH<br>6.300e+01<br>1.7200e+01<br>4.750e+00                                                                                                    | y Cs., Ltd.<br>Unit System<br>PAINT<br>INNER<br>9.5156+00<br>2.7796+02<br>7.4656+01                                                                                                    | н з k2 , л<br>ОUTER<br>1.9010+03<br>4.552e+02<br>1.330e+03                                                                                                    | WEIGHT<br>1.260e+04<br>4.522e+03<br>5.522e+03                                                                                                    |       |
| BEAN & TRUSS BOM<br>SECT SECTI<br>ID<br>2 Span<br>3 Support-S<br>7 Support-S                                                                                                    | COPYRIGHT<br>I TYPEI SECT<br>OR NAME                                                                                                    | (C) SINCE 15<br>MLI<br>BII<br>ID, SECT NAP<br>ID<br>ID<br>ID<br>I Grad<br>I Grad<br>I Grad<br>I Grad<br>I Grad                                                                                                    | <pre>k9, MIDAS<br/>RIGHTS R<br/>L OF MATE<br/>L<br/>KAME<br/>ke C5000<br/>ke C5000<br/>ke C5000<br/>ke C5000</pre>                                                                                                    | 3 Informati<br>ESERVED.<br>INFORMATION<br>INFORMATIONI<br>INFORMATIONI<br>INFORMATIONI<br>INFORMAT                                                                                                    | con Technolog<br>LERSTH<br>6.300e+01<br>1.2009+01<br>4.759e+00<br>4.759e+00<br>4.759e+00                                                                                                    | y Co., Ltd.<br>Unit System<br>EXINT<br>10028<br>9.9160402<br>2.7796402<br>7.4696401<br>7.4699401<br>7.4699401                                                                                                    | ала и кала и ка                                                                                                    | WEIGHT<br>1.260e+04<br>4.520e+03<br>9.5245+03<br>9.5245+02<br>9.5245+02                                                                                                    |       |
| BEAN & TRUSS BOH<br>SECT SECTI<br>1D<br>2 Span<br>3 Support-<br>6 Support-<br>9 Support-9                                                                                                    | COPYRIGHT<br>I TYPEI SECT<br>CO RAME                                                                                                    | (C) SINCE 15<br>ALL<br>BIL<br>ID, SECT NAP<br>ID<br>ID, SECT NAP<br>ID<br>ID<br>I Grad<br>I Grad<br>I Grad<br>I Grad<br>I Grad<br>I Grad<br>I Grad                                                                                                    | <pre>k9, MIDAS<br/>RIGHTS R<br/>L OF MATE<br/>HE, MATERI<br/>L<br/>HAME<br/>ke C5000<br/>ke C5000<br/>ke C5000<br/>ke C5000<br/>ke C5000<br/>ke C5000</pre>                                                                                                    | 3 Informati<br>ESENVED.<br>(RIAL<br>                                                                                                    | LENSTH<br>6.300e+01<br>1.709e+01<br>4.750e+00<br>4.750e+00<br>4.750e+00<br>4.750e+00<br>4.750e+00<br>4.750e+00                                                                                                    | y Cs., Ltd.<br>Unit System<br>PAINT<br>INNER<br>9,3150402<br>2,7738402<br>7,659401<br>7,639401<br>7,639401<br>7,639401<br>7,639402                                                                                                    | AREA<br>OUTER<br>1,901+03<br>4,552+02<br>1,430±02<br>1,430±02<br>1,430±02<br>1,430±02<br>1,430±02                                                                                                    | MEIGHT<br>1.360e+04<br>5.320e+02<br>5.826e+02<br>5.846e+02<br>5.846e+02<br>1.020e+03                                                                                                    |       |
| BEAH & TRUSS BOH<br>SECT SECTI<br>10<br>2 Span<br>3 Support-S<br>9 Support-S<br>9 Support-S<br>10 Support-S<br>10 Support-S                                                                                                    | COPYRIGHT<br>I TYPEI SECT<br>COD RAME<br>Joan<br>Joan<br>Joan<br>Joan                                                                     | (C) SINCE 15<br>ALL<br>BII<br>ID, SECT NAP<br>ID<br>ID<br>ID<br>IG Grad<br>I Grad<br>I Grad<br>I Grad<br>I Grad<br>I Grad<br>I Grad<br>I Grad<br>I Grad<br>I Grad<br>I Grad<br>I Grad                                                                                                    | <pre>k9, MIDAS RIGETS R L OF MATE L L KAME k6 C5000 k6 C5000 k6 C5000 k6 C5000 k6 C5000 k6 C5000</pre>                                                                                                    | 3 Informati<br>ESERVED.<br>TRIAL<br><br>DENSITY<br><br>2.356e+01<br>2.356e+01<br>3.556e+01<br>3.556e+01<br>3.556e                                                                                                    | LERSTH<br>6.300e+01<br>1.200e+01<br>1.200e+01<br>4.750e+00<br>4.750e+00<br>4.750e+00<br>4.750e+00<br>4.750e+00<br>4.750e+00                                                                                                    | y Co., Ltd.<br>Unit System<br>PAINT<br>INEER<br>9.9156402<br>2.775402<br>7.659401<br>7.559401<br>7.559401<br>7.592401                                                                                                    | а: kH , л<br>OUTER<br>1.901ею<br>1.432+02<br>1.432+02<br>1.452+02<br>1.452+02<br>1.452+02                                                                                                    | MEIGH:<br>1.360+04<br>4.328+03<br>5.438+02<br>5.458+02<br>1.0226+03<br>1.0226+03<br>1.0226+03<br>1.0726+03                                                                                                    |       |
| *<br>BEAH & TRUSS BOH<br>ID<br>2 Span<br>3 Support-9<br>7 Support-9<br>9 Support-9<br>10 Support-9<br>11 Support-9<br>11 Support-9                                                                                                    | COPYRIGHT<br>I TYPEI SECT<br>COB RAME<br>Joan<br>Dan<br>Dan<br>Dan<br>Dan<br>Dan<br>Dan<br>Dan<br>Dan                                     | (C) SINCE 15<br>ALL<br>BIL<br>ID, SECT NRP<br>1D<br>1 Grad<br>1 Grad<br>1 Grad<br>1 Grad<br>1 Grad<br>1 Grad<br>1 Grad                                                                                                    | <pre>#89. MIDAS<br/>RIGHTS R<br/>L OF MATE<br/>E, MATERI<br/># C5000<br/># C5000<br/># C5000<br/># C5000<br/># C5000<br/># C5000<br/># C5000<br/># C5000<br/># C5000</pre>                                                                                                    | 3 Information<br>ESERVED.<br>Information<br>Infinite<br>Infinite<br>Infi | LERASTH<br>6.300e+01<br>1.2008471<br>4.7509400<br>4.7509400<br>4.7509400<br>4.7509400<br>4.7509400<br>4.7509400<br>4.7509400                                                                                                    | y Co., Ltd.<br>Unit System<br>PAINT<br>INUER<br>9.9156+02<br>2.7756+02<br>7.405+01<br>7.405+01<br>7.405+01<br>7.405+01<br>7.405+01<br>7.405+01<br>7.405+01<br>8.445+01<br>8.445+01<br>8.455+01<br>8.455+010000000000000000000000000000000000     | AREA<br>OUTER<br>1. 5010403<br>4. 552402<br>1. 43040402<br>1. 43040402<br>1. 4520402<br>1. 4520402<br>1. 4520402                                                                                                    | WIIGHT<br>1.360e+04<br>4.321e+03<br>5.421e+02<br>5.421e+02<br>1.021e+03<br>1.021e+03<br>1.0                                     |       |
| *<br>BEAN & TRUSS BOM<br>ID<br>2 Span<br>3 Support<br>6 Support-9<br>9 Support-9<br>10 Support-9<br>11 Support-9<br>11 Support-9<br>13 Support-9                                                                                                    | COPYRIGHT                                                                                                    | (C) SINCE 15<br>ALL<br>SIL<br>ID, SECT NAP<br>ID<br>ID<br>ID<br>I Grad<br>I Grad<br>I | <pre>89. MIDAS<br/>RIGETS R<br/>L OF MATE<br/>L<br/>E, MATERI<br/>HAME<br/>HE C5000<br/>HE C5000<br/>HE C5000<br/>HE C5000<br/>HE C5000<br/>HE C5000<br/>HE C5000<br/>HE C5000<br/>HE C5000<br/>HE C5000<br/>HE C5000</pre>                                                                                                    | 3 Informati<br>HESERVED.<br>HELL<br>HELL<br>DENSITY<br>2.3560+01<br>2.3560+01<br>3.3560+01<br>3.3560+01<br>3.3500+000+000+000+000+000+000+000+000+000                                                                                                    | LEMSTH<br>                                                                                                    | vy Cs., Ltd.                                                                                                    | ат кала и кала и кал<br>и кала и кала и кала и кала и кала и кала и кала и кала и кала и кала и кала и кала и кала и кала и кала и кал<br>и кала и кала и кала и кала и кала и кала и кала и кала и кала и кала и кала и кала и кала и кала и кала и кал<br>и кала и кала и кала и кала и кала и кала и кала и кала и кала и кала и кала и кала и кала и кала и кала и кал                                                                                                    | MEIGHT<br>1.3600+04<br>4.522+03<br>5.524+02<br>5.8464+02<br>5.8464+02<br>1.022+03<br>1.022+03<br>1.022+03<br>1.022+03<br>1.032+03<br>1.032+03<br>1.032+03                                                                                                    |       |
| BEAM & TRUSS BOM<br>SECT SECTI<br>1D<br>2 Span<br>3 Support-9<br>9 Support-9<br>10 Support-9<br>11 Support-9<br>13 Support-9<br>13 Support-9<br>14 Support-9<br>14 S                                                                                                    | COPYRIGHT<br>I TYPEI SECT<br>CO RAME<br>CO RAME<br>Joan<br>Joan<br>Joan<br>Joan<br>Joan<br>Joan<br>Joan                                   | (C) SINCE 15<br>ALL<br>BIL<br>ID, SECT NEP<br>MATERIJ<br>ID<br>ID<br>ID<br>I Grad<br>I Grad     | <pre>469. MIDAS<br/>RIGHTS R<br/>L OF MATE<br/>E. NATERI<br/>E. NATERI<br/>E. CS000<br/>E CS000<br/>E CS000<br/>E CS000<br/>E CS000<br/>E CS000<br/>E CS000<br/>E CS000<br/>E CS000</pre>                                                                                                    | 3 Information<br>Information<br>Inf                                                                                                    | LEINTH<br>6.300e401<br>1.2009401<br>4.7509400<br>4.7509400<br>4.7509400<br>4.7509400<br>4.7509400<br>4.7509400<br>4.7509400<br>4.7509400<br>4.7509400                                                                                                    | y Cs., Ltd.                                                                                                    | и: kB , л<br>ОUTER<br>ОUTER<br>1.901е+03<br>4.652e+02<br>1.430e+02<br>1.430e+02<br>1.430e+02<br>1.532e+02<br>1.532e+02<br>1.532e+02<br>1.539e+02                                                                                                    | MEIGHT<br>1.360+04<br>4.520+02<br>9.830+02<br>1.020+03<br>1.073+03<br>1.020+03<br>1.200+03<br>1.300+03<br>1.300+03                                                                                                    |       |
| BEAH & TRUSS BOH<br>SECT SECTI<br>10<br>2 Span<br>3 Support-9<br>9 Support-9<br>9 Support-9<br>10 Support-9<br>11 Support-9<br>13 Support-9<br>13 Support-9<br>13 Support-9<br>15 Support-9<br>15 Su                                                                                                    | COPYRIGHT<br>I TYPEI SECT<br>COD RAME<br>Open<br>pan<br>pan<br>pan<br>pan<br>pan<br>pan<br>pan<br>pan<br>pan<br>pa                        | ID, SECT NEW<br>ID, SECT NEW<br>ID, SECT NEW<br>ID, SECT NEW<br>IG Grad<br>I Grad<br>I G<br>I G<br>I G<br>I G<br>I G<br>I G<br>I G<br>I G<br>I G<br>I G                                   | <ul> <li>KIDAS</li> <li>RIGETS R</li> <li>RIGETS R</li> <li>RIATERI</li> <li>L</li> <li>L</li> <li>OF MATERI</li> <li>E, NATERI</li> <li>E, NATERI</li> <li>E, NAME</li> <li>E, CS000</li> <li>E, CS000</li> <li>E,</li></ul>                                                                                                    | 3 Information<br>ESERVED.<br>TRIAL<br>DENSITY<br>2.356e+01<br>2.356e+01<br>3.356e+01<br>3.356e+01<br>3.3                                                                                                    | LEERSTH<br>300e+01<br>200e+01<br>200e+01<br>200e+00<br>750e+00<br>750e+0                                                                                                    | y Co., Ltd.                                                                                                    | AREA<br>OUTER<br>1. 501e+03<br>4. 552e+02<br>1. 430e+02<br>1. 430e+02<br>1. 430e+02<br>1. 430e+02<br>1. 430e+02<br>1. 430e+02<br>1. 430e+02<br>1. 552e+03<br>1. 552e+03<br>1. 552e+03<br>1. 556e+03<br>1. 556e+03                                                                                                    | MEIGH:<br>1.360+04<br>4.328+02<br>5.428+02<br>5.468+02<br>1.078+03<br>1.028+03<br>1.388+08<br>1.388+08<br>1.488+08<br>1.488+088+08<br>1.488+088+08<br>1.488+088+088+088+088+088+088+088+088+088+                                                                                                    |       |
| BEAH & TRUSS BOH<br>SECT SECTI<br>ID<br>2 Span<br>3 Support-S<br>7 Support-S<br>9 Support-S<br>10 Support-S<br>11 Support-S<br>13 Support-S<br>14 Support-S<br>15 Support-S<br>15 Support-S<br>16 Support-S<br>16 Support-S<br>16 Support-S<br>17 Support-S<br>16 Support-S<br>17 Support-S<br>16 Support-S<br>17 Support-S<br>16 Support-S<br>17 Support-S<br>16 Support-S<br>17 Support-S<br>17 Support-S<br>18 Support-S<br>19 Support-S<br>10 Support-S<br>10 Su                                                                                                    | COPYRIGHT<br>COPYRIGHT<br>I TYPEI SECT<br>OR RAME<br>Joan<br>Joan<br>Joan<br>Joan<br>Joan<br>Joan<br>Joan<br>Joan                         | (C) SINCE 15<br>ALL<br>BILL<br>ID, SECT NAP<br>10<br>10<br>1 Grad<br>1 Grad<br>1 G    | <ul> <li>KIDAS</li> <li>RIGHTS R</li> <li>RIGHTS R</li> <li>RATE</li> <li>L DF MATE</li> <li>IE, MATERI</li> <li>IE, MATERI</li> <li>IE, MATERI</li> <li>IE, MATERI</li> <li>IE, C5000</li> <li>IE C5000</li> <li>IE C50</li></ul>                                                                                                    | 3 Informatia<br>HESERVED.<br>ALL<br>UENSITY<br>2.3560+01<br>2.3560+01<br>3.3560+01<br>3.3560+01<br>3.3500+000+000+000+000+000+000+000+000+000                                                                                                    | LERASTH<br>6.300e+01<br>1.2009+01<br>4.750e+00<br>4.750e+00<br>4. | y Cs., Ltd.<br>Whit System<br>PAINT<br>INNER<br>9,9150402<br>2,7459401<br>7,7694401<br>7,7694401<br>7,7694401<br>7,7694401<br>7,7694401<br>8,2458401<br>8,2458401<br>8,2458401<br>9,2594401<br>9,25944000000000000000000000000000000 | ABEA<br>OUTER<br>OUTER<br>000000<br>1.4010+03<br>4.522+02<br>1.432+02<br>1.432+02<br>1.432+02<br>1.522+02<br>1.522+02<br>1.522+02<br>1.532+02<br>1.532+02<br>1.532+02<br>1.552+02<br>1.552+02                                                                                                    | MXIGHT<br>1.360e+04<br>4.328+03<br>5.328+02<br>5.488e+02<br>1.075e+03<br>1.038e+03<br>1.338e+03<br>1.388e+03<br>1.388e+03<br>1.488e+03<br>1.488e+03<br>1.488e+03<br>1.488e+03<br>1.488e+03<br>1.488e+03<br>1.488e+03<br>1.488e+03<br>1.488e+03<br>1.488e+03<br>1.488e+03<br>1.488e+03<br>1.488e+03<br>1.488e+03<br>1.488e+03<br>1.484e+03<br>1.484e+03<br>1.484                                     |       |
| *<br>BEAN & TRUSS BOH<br>ID<br>2 Span<br>3 Support<br>6 Support<br>9 Support<br>10 Support<br>11 Support<br>13 Support<br>13 Support<br>13 Support<br>13 Support<br>14 Support<br>15 Support<br>15 Supp | COPYRIGHT<br>I TYPEL SECT<br>OR'RAME<br>Span<br>Span<br>Span<br>Span<br>Span<br>Span<br>Span<br>Span                                      | (C) SINCE 15<br>ALL<br>SIL<br>ID, SECT NAP<br>ID<br>ID<br>ID<br>I Grad<br>I Grad<br>I | K69. MIDAS           RIGHTS R           RIGHTS R           L OF MATE           KIAME           IE, MATERI           IE, MATERI           IE C5000           IE C5000                                                                                                    | 3 Informati<br>HIRL<br>HIRL  | LENGTH<br>LENGTH<br>6.300e401<br>1.2009401<br>1.2009401<br>4.7509400<br>4.75094000<br>4.75094000<br>4.75094000<br>4.75094000<br>4.75094000<br>4.75094000<br>4.7509400000000000000000000000000000000000                                                                                         | y Cs., Ltd.                                                                                                    | ат kt2 , л<br>оттек<br>оттек<br>отт | MEIGHT<br>1.3600+04<br>4.520+03<br>5.520+03<br>5.520+03<br>1.020+03<br>1.020+03<br>1.020+03<br>1.020+03<br>1.030+03<br>1.030+03<br>1.030+03<br>1.030+03<br>1.030+03<br>1.030+03<br>1.030+03<br>1.030+04<br>1.020+04<br>1.020+04<br>1.000+04<br>1.000+0 |       |
| BEAN & TRUSS BOH<br>SECT SECTI<br>1D<br>2 Span<br>3 Support-9<br>9 Support-9<br>10 Support-9<br>11 Support-9<br>11 Support-9<br>12 Buecorr-9<br>13 Support-9<br>14 Support-9<br>15 Support-9<br>15 Support-9<br>15 Support-9<br>16 Support-9<br>17 Support-9<br>16 Support-9<br>17 Support-9<br>18 Support-9<br>19 Support-9<br>19 Support-9<br>10 Support-9<br>10 S                                                                                                    | COPYRIGHT<br>I TYPEL SECT<br>COF RAME<br>COF RAME<br>COF RAME<br>COF RAME<br>Span<br>Span<br>Span<br>Span<br>Span<br>Span<br>Span<br>Span | (C) SINCE 15<br>ALL<br>BIL<br>ID, SECT NAP<br>NATERIA<br>ID<br>ID<br>I Grad<br>I Grad<br>I G    | <ul> <li>KIDAS</li> <li>RIGETS R</li> <li>RIGETS R</li> <li>RIGETS R</li> <li>R</li> <li>COF MATE</li> <li>COO</li> <li>COO<td>Information<br/>Information<br/>Infor</td><td>LENSTH<br/>6.300e401<br/>1.2009401<br/>4.7509400<br/>4.75094000<br/>4.75094000<br/>4.75094000<br/>4.7509400000000000000000000000000000000000</td><td>y Co., Ltd.</td><td>ас kd , т<br/>ОUTER<br/>ОUTER<br/>1. 5010+03<br/>4. 652e+02<br/>1. 634e+02<br/>1. 634e+02<br/>1. 632e+02<br/>1. 632e+02<br/>1. 632e+02<br/>1. 632e+02<br/>1. 552e+02<br/>1. 552e+02<br/>1. 552e+02<br/>1. 552e+02</td><td>MEIGHT<br/>1.360e+04<br/>4.520e+03<br/>5.820e+02<br/>5.880e+02<br/>1.020e+03<br/>1.030e+03<br/>1.030e+03<br/>1.640e+03<br/>1.640e+03<br/>1.640e+03<br/>1.640e+03<br/>1.640e+03<br/>1.640e+03<br/>1.640e+03<br/>1.640e+03</td><td></td></li></ul> | Information<br>Information<br>Infor                                                                                                    | LENSTH<br>6.300e401<br>1.2009401<br>4.7509400<br>4.75094000<br>4.75094000<br>4.75094000<br>4.7509400000000000000000000000000000000000                                                  | y Co., Ltd.                                                                                                    | ас kd , т<br>ОUTER<br>ОUTER<br>1. 5010+03<br>4. 652e+02<br>1. 634e+02<br>1. 634e+02<br>1. 632e+02<br>1. 632e+02<br>1. 632e+02<br>1. 632e+02<br>1. 552e+02<br>1. 552e+02<br>1. 552e+02<br>1. 552e+02                                                                                                    | MEIGHT<br>1.360e+04<br>4.520e+03<br>5.820e+02<br>5.880e+02<br>1.020e+03<br>1.030e+03<br>1.030e+03<br>1.640e+03<br>1.640e+03<br>1.640e+03<br>1.640e+03<br>1.640e+03<br>1.640e+03<br>1.640e+03<br>1.640e+03                                                                                                    |       |

Bill of Material

Input the self-weight of the wet concrete. The self-weight of the wet concrete is represented by a vertical load and a y-axis bending moment. The vertical loads are the self-weight of each segment constructed at the cantilever tip in each construction stage. The bending moment is calculated by assuming the eccentricity for the wet concrete as 2.5m.

Input the selfweight of the wet concrete using the MCT Command Shell. The MCT command for nodal load is "\*CONLOAD".

| Stage>CS1                                          |
|----------------------------------------------------|
| Load Tab/ Static Loads Option / <b>Nodal Loads</b> |
| Select Single (Node : 21)                          |
| Load Case Name>WC ; Load Group Name>WC-P1Seg1      |
| Options>Add ; FZ ( -173.0 ), MY ( -173.0*2.5 )     |
| Select Single (Node : 29)                          |
| Load Case Name>WC ; Load Group Name>WC-P1Seg1      |
| Options>Add ; FZ ( -173.0 ), MY ( 173.0*2.5 )      |
| Select Single (Node : 71)                          |
| Load Case Name>WC ; Load Group Name>WC-P2Seg1      |
| Options>Add ; FZ ( -173.0 ), MY ( -173.0*2.5 )     |
| Select Single (Node: 63)                           |
| Load Case Name>WC ; Load Group Name>WC-P2Seg1      |
| Options>Add ; FZ(-173.0), MY(173.0*2.5)            |
|                                                    |

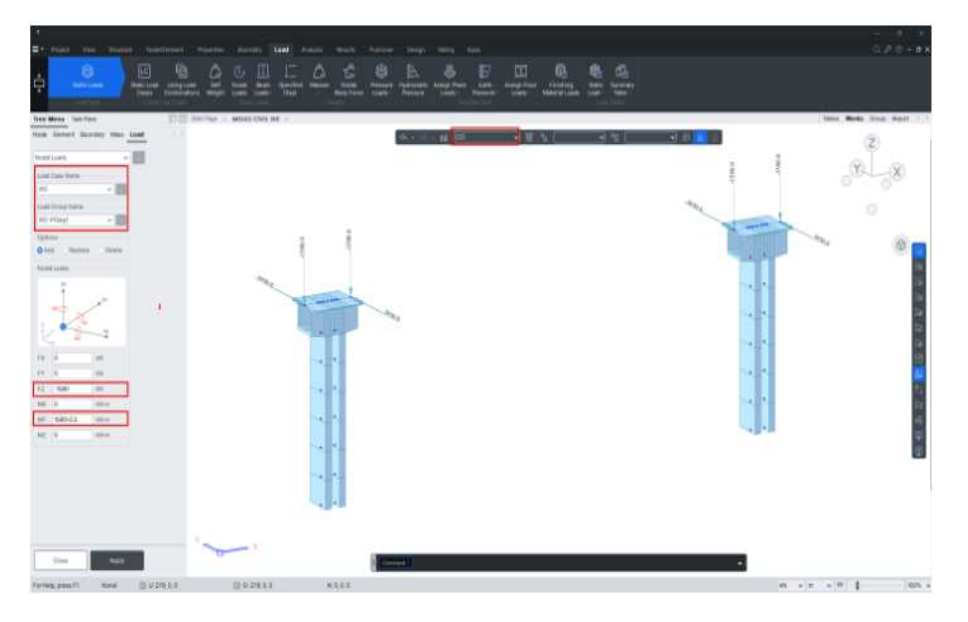

Enter self-weight of wet concrete

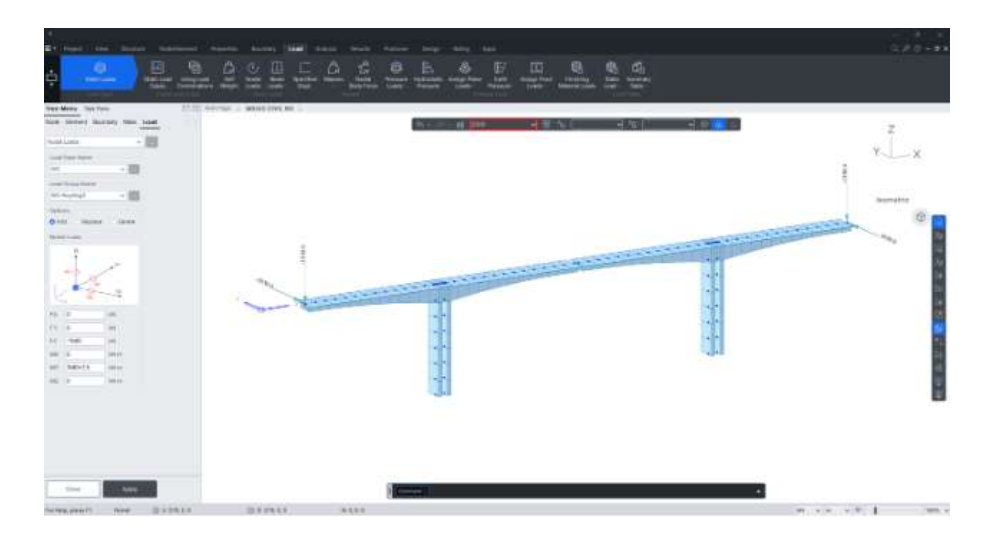

Enter self-weight of wet concrete

Input prestress. From the defined starting, inflection and ending point, the optimum tendon profile can be generated automatically within the program. Three dimensional tendon coordinates about the x-axis define the tendon profile. Before defining the tendon coordinates, the tendon properties should be input.

#### Stage>Base

```
Load Tab/ (Temp./Prestress Loads )/ Tendon Property
    Tendon Name (TOP) ; Tendon Type>Internal
    Material>3: tendon
    Total Tendon Area (0.0026353)
         or 📃
         Tendon Area>15.2mm(0.6 ")
         Number of Tendon Area (19)
    Duct Diameter (0.103) ; Relaxation Coefficient (45)
    Curvature Friction Factor (0.2) ; Wobble Friction Factor (0.001)
    Ultimate Strength (1900000) ; Yield Strength (1600000)
    Load Type>Post-Tension
    Anchorage Slip>Begin (0.006) ; End (0.006) .
    Tendon Name (BOTTOM) ; Tendon Type>Internal
    Material>3: tendon
    Total Tendon Area (0.0026353)
         or 🔤
         Tendon Area>15.2mm(0.6 ")
         Number of Tendon Area (19)
    Duct Diameter (0.103) ; Relaxation Coefficient (45)
    Curvature Friction Factor (0.3) ; Wobble Friction Factor (0.0066)
    Ultimate Strength (1900000) ; Yield Strength (1600000)
    Load Type>Post-Tension
    Anchorage Slip>Begin (0.006) ; End (0.006)
```

The relaxation Coefficient is a constant used in Magura's formula. It is generally used to calculate relaxation effects of the tendon material over time. It can be assumed to be 10 for normal relaxation strand and 45 for low relaxation strand. A detailed explanation of the Relaxation Coefficient can be found under "Prestress Loss" in the Analysis of Civil Structures.

| Tendon Name       |                 | Тор       |                      |                   |                   |              |
|-------------------|-----------------|-----------|----------------------|-------------------|-------------------|--------------|
| Tendon Ty         | pe              |           | Internal(Post-Tensio | n) ~              |                   |              |
| Material          |                 | 3         | 3- Tendon            | ~                 |                   |              |
| Total Tendon Area |                 | 0.0026353 | m²                   |                   |                   |              |
| Duct Diame        | ster            |           | 0.103                | m                 | ×                 |              |
| 🛛 Relaxatio       | on Coefficient  |           | Magura 🗸             | 45 🗸              | Tendon Area       |              |
| Name              |                 |           |                      | ~ 📖               | Strand Diameter   | 15.2mm(0.6") |
| Ultimate SI       | trength         |           | 1.86326e+06          | kN/m <sup>2</sup> | Number of Strands | 19           |
| Yield Stren       | igth            |           | 1.56906e+06          | kN/m <sup>2</sup> |                   | 1            |
| Curvature I       | Friction Factor |           | 0.2                  |                   | ОК                | Cancel       |
| Wobble Fri        | ction Factor    |           | 0.001                | 1/m               |                   |              |
| External Ca       | able Moment Ma  | gnifier   | 0                    | kN/m²             |                   |              |
| Anchorag          | e Slip(Draw in) |           | Bond Type            |                   |                   |              |
| Begin             | 0.006           | m         | O Bonded             |                   |                   |              |
| End               | 0.006           | m         | Unbonded             |                   |                   |              |

Enter tendon characteristics

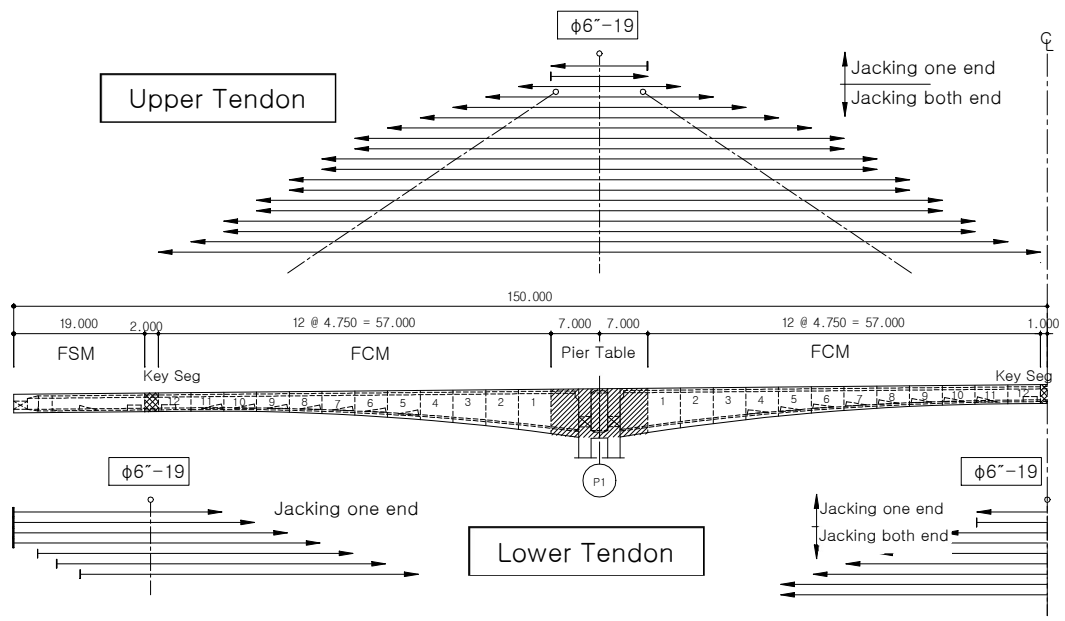

Tendon Arrangement

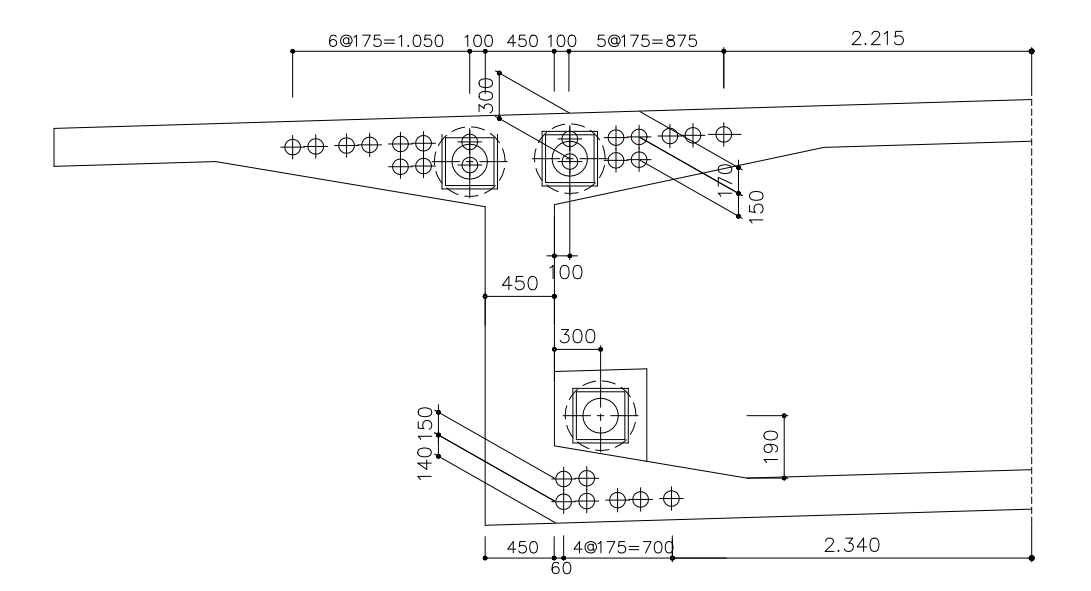

Tendon Arrangements for the Side Span

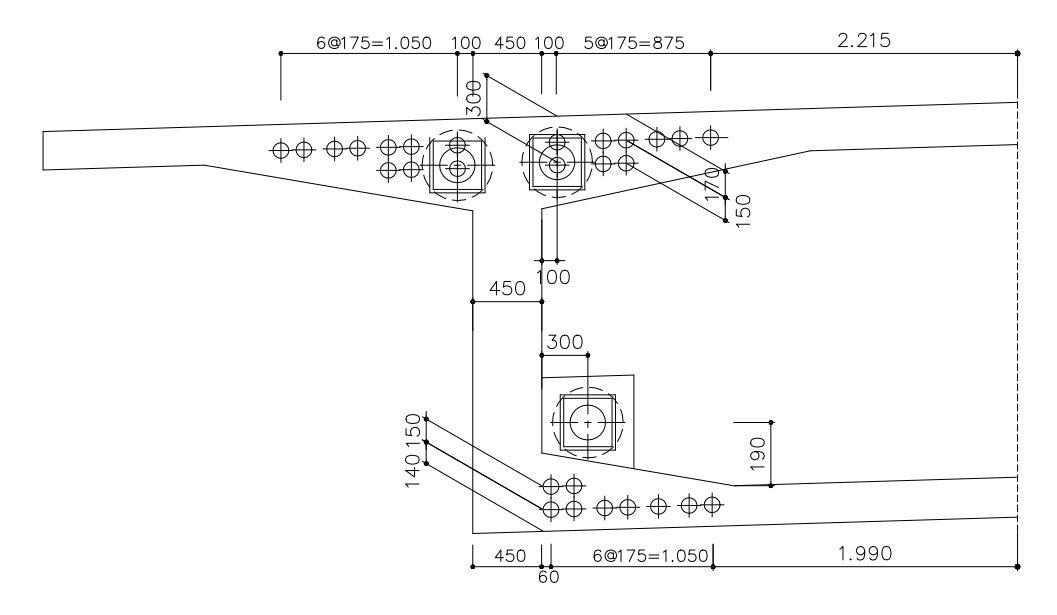

Tendon Arrangements for the Center Span

- The base point for the tendon profile is the upper center point of the prestressed concrete box section because the box section is defined with reference to the center-top.
- The slope is a fixed value if FIX is checked on. Otherwise a curve with a calculated slope is generated.

Define 1<sup>st</sup> tendon for pier table 1 using figure above.

```
Tree Menu > Group>Structure Group>PierTable1>Active
Load Tab / (Temp./ Prestress) Option / Tendon Profile
Tendon Name (P1TC1R) ; Tendon Property>TOP
Select All or Assigned Elements (21to28)
Input Type > 3D ; Curve Type > Spline
Straight Length of Tendon>Begin (0) ; End (0)
Profile
1>x ( 0 ), y ( 0 ), z ( -0.3 ), fix (off)
2>x ( 2 ), y ( 0 ), z ( -0.15 ), fix (on), Ry ( 0 ), Rz ( 0 )
<math>3>x ( 12 ), y ( 0 ), z ( -0.15 ), fix (on) , Ry ( 0 ), Rz ( 0 )
<math>4>x ( 14 ), y ( 0 ), z ( -0.3 ), fix (off)
Tendon Shape>Straight
Profile Insertion Point ( 78, -3.09, 0 )
X Axis Direction>X \downarrow
```

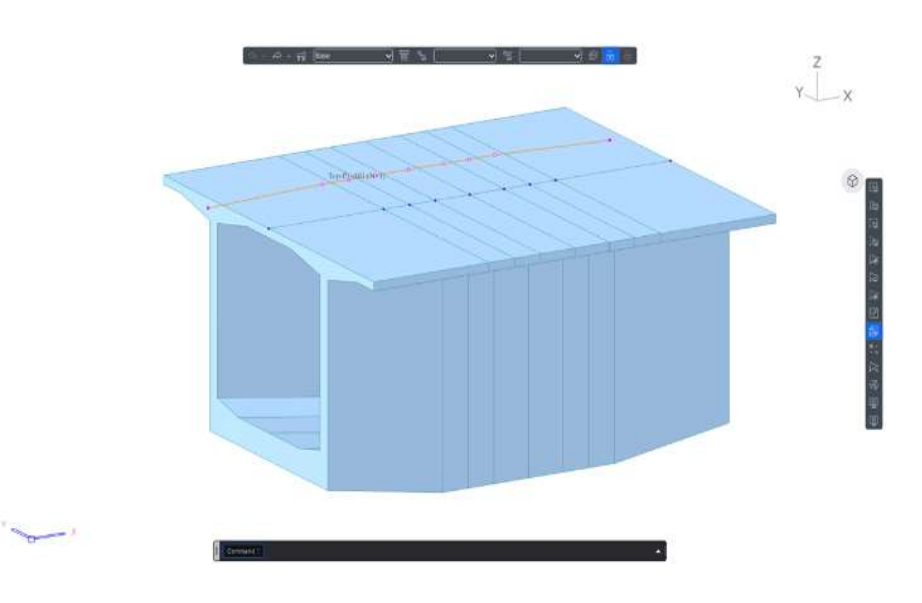

Tendon Profile Definition

Copy pre-defined tendon P1TC1R to define additional tendons profiles with the same y coordinates.

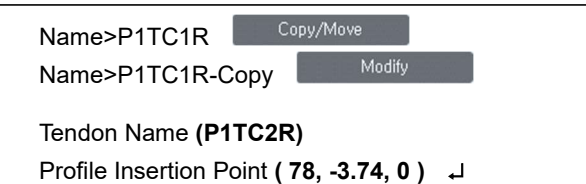

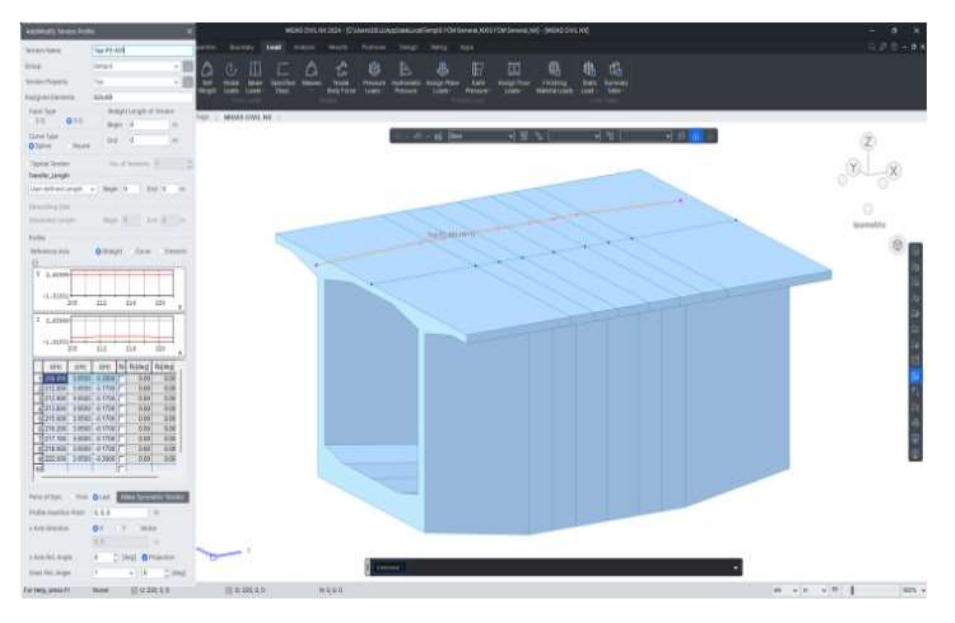

**Copy Tendon Profile** 

A tendon profile may be defined more easily using the MCT Command Shell. The MCT command for tendon profile definition is "\*TDN-PROFILE".

Define each of the tendon profiles using the same procedure.  $^{igodoldsymbol{\Theta}}$ 

Stage>CS1 Load Tab/ (Temp./ Prestress) Option / Tendon Prestress Load Case Name>PS ; Load Group Name>PS-PierTable1 Tendon>P1TC1L, P1TC1R Selected Tendons Stress Value>Stress ; 1st Jacking>Begin Begin (1330000); End (0) Grouting : after (1) Add Load Case Name>PS ; Load Group Name>PS-PierTable1 Selected Tendons>P1TC1L, P1TC1R D Tendon Tendon>P1TC2L, P1TC2R Selected Tendons Stress Value>Stress ; 1st Jacking>Begin Begin (1330000); End (0) Grouting : after (1) Load Case Name>PS ; Load Group Name>PS-PierTable2 Selected Tendons>P1TC2L, P1TC2R D Tendon Tendon>P2TC1L, P2TC1R Delected Tendons Stress Value>Stress ; 1st Jacking>Begin Begin (1330000); End (0) Grouting : after (1) Load Case Name>PS ; Load Group Name>PS-PierTable2 Selected Tendons>P2TC1L, P2TC1R Definition Tendon>P2TC2L, P2TC2R Selected Tendons Stress Value>Stress ; 1st Jacking>Begin Begin (1330000); End (0) Grouting : after (1)

After defining all tendon profiles, apply the prestress to each construction stage using the defined tendon profile.

- Select "Both" in "1st Jacking" when both the ends are stressed.
- Input the construction stage in which the tendon is grouted. The stress is calculated for net section before the grouting stage and for composite section after grouting. The tendon is grouted after jacking when '1' is selected in "Grouting".

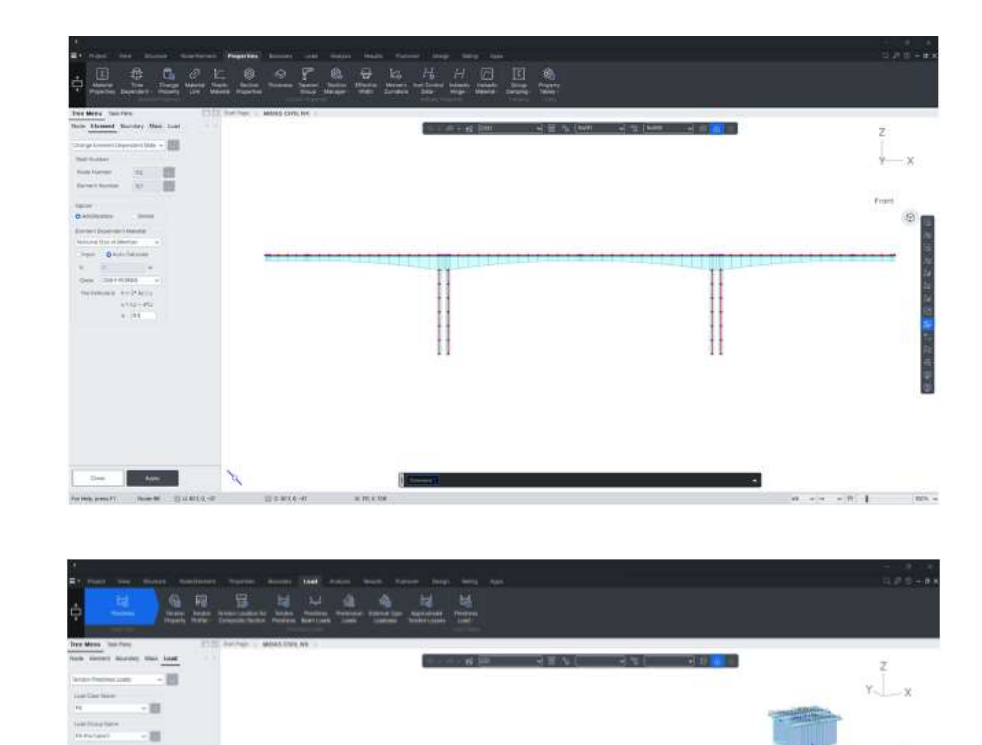

1330000

101

CO MARKS

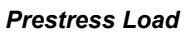

•

a +)+ +(0) [ (00) +

- The prestress may be defined more easily using the MCT Command Shell. The MCT command for prestress is "\*TDN-PRESTRESS".
- Apply prestress at each construction stage using the same procedure.  $^{\ensuremath{\Theta}}$

Input the construction time duration periods. Input the duration of construction period between pier 1 and pier 2 as 60 days. Since the time period of 60 days is applied at CS14, change stage to CS14 and then input the time period.

```
Stage>CS14

Load Tab / Construction Stage Options / C.S.Loads /Time Loads for

Construction Stage

Select Window

Load Group Name>TimeLoad

Options>Add

Time Loads (60)
```

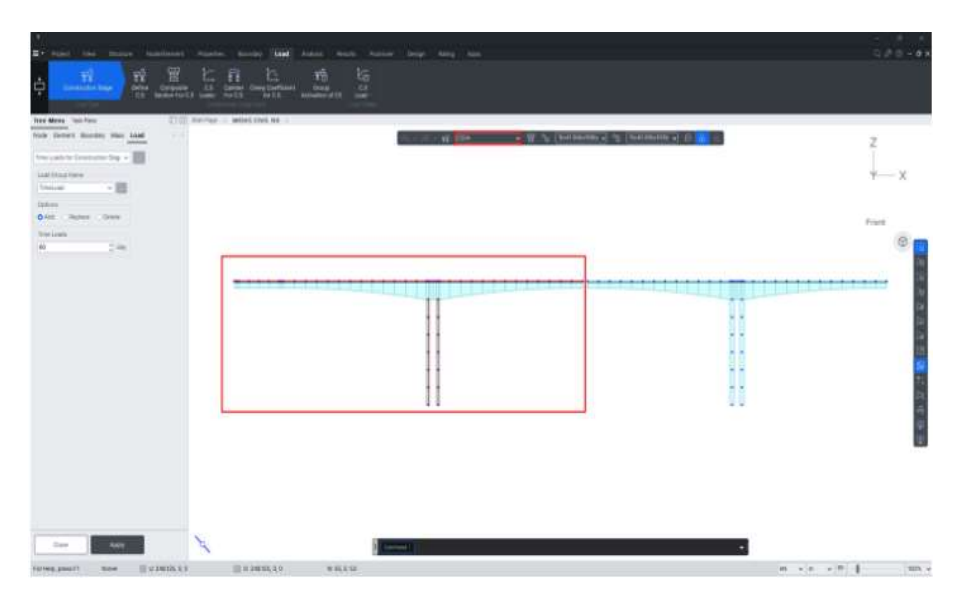

Enter Time Load

# **Perform Structural Analysis**

We will now perform structural analysis.

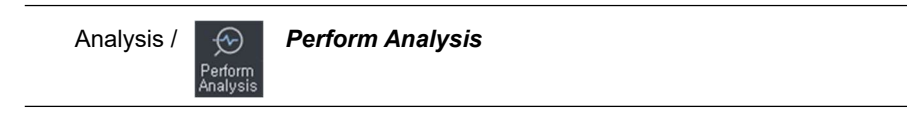

Refer to tutorial on "Construction Stage Analysis using FCM Wizard" for analysis output results.